## **USER GUIDE**

# REPORTING RESTRICTIVE PRACTICE INFORMATION USING ONLINE DATA COLLECTION (ODC)

Reference Guide to Key Links in ODC to Record Restrictive Practice Usage.

This is a guide to common operations in ODC for recording Restrictive Practice Usage. More detailed information about recording Restrictive Practice Usage for a particular Restrictive Practice Type can be obtained from the relevant Factsheets on Recording Restrictive Practice Usage in ODC.

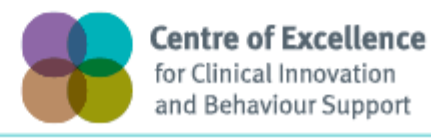

Queensland

## Table of Contents

| 1.  | About This Package                                                                 | 4  |
|-----|------------------------------------------------------------------------------------|----|
| 2.  | Types Of Access                                                                    | 5  |
|     | System Administrator                                                               | 5  |
|     | Authorising Agency Officer                                                         | 5  |
|     | Data Entry Operator                                                                | 5  |
| 3.  | Types Of Restrictive Practice Reporting                                            | 6  |
| 4.  | Main Menu                                                                          | 7  |
| 5.  | Summary of Steps for Manual Data Entry                                             | 8  |
| 6.  | Search a Service User and Display Service User Details                             | 9  |
|     | Search Service User                                                                | 9  |
|     | View Service User                                                                  | 10 |
|     | Service User Details                                                               | 10 |
|     | Display Restrictive Practice Summary                                               | 11 |
|     | Adding New Restrictive Practice Usage for a Service User                           | 11 |
|     | Adding Usage to an Existing Restrictive Practice Type for a Service User           | 12 |
| 7.  | Episodic Restrictive Practice – Add a New Restrictive Practice Type                | 13 |
|     | Chemical Restraint As Required                                                     | 14 |
|     | Containment                                                                        | 17 |
|     | Mechanical Restraint                                                               |    |
|     | Physical Restraint                                                                 | 19 |
|     | Restricted Access to Objects                                                       | 20 |
|     | Seclusion                                                                          | 21 |
| 8.  | Episodic Restrictive Practice - Add Usage To An Existing Restrictive Practice Type | 22 |
| 9.  | Routine Restrictive Practice – Add a New Restrictive Practice Type                 |    |
|     | Chemical Restraint Fixed Dose                                                      | 27 |
|     | Containment                                                                        |    |
|     | Mechanical Restraint                                                               | 30 |
|     | Restricted Access to Objects                                                       |    |
| 10. | Routine Restrictive Practice - Add Usage To An Existing Restrictive Practice Type  |    |
| 11. | Housekeeping Tips                                                                  |    |
|     | Service User Does Not Have Restrictive Practice Approval                           |    |
|     | Monthly Summary                                                                    |    |
|     | Expire and Un-Expire a Restrictive Practice Type                                   |    |
|     | Delete Restrictive Practice Usage                                                  |    |
|     | Authorisation                                                                      |    |

| 12. | Reports                                            |  |
|-----|----------------------------------------------------|--|
|     | Restrictive Practice Monthly Checklist             |  |
|     | Client Record of Restrictive Practice Usage Report |  |
|     | Restrictive Practice Usage Report                  |  |
|     | Compliance Report                                  |  |
|     | Bulk Import                                        |  |

## 1. About This Package

This package has been designed to assist Service Providers who are reporting using ODC to collect Restrictive Practice information. It summarises the key links a Service Provider will need to access to input their data, and it can be used as a reminder each month.

#### Help Available

Publications and Resources: <u>https://www.communities.qld.gov.au/disability/service-providers/centre-</u> <u>excellence/positive-behaviour-support/publications-resources</u>

Email help: enquiries\_DSA\_RP@communities.qld.gov.au

Phone help: 1800 902 006\*

\* Calls from mobile phones are charged at applicable rates.

Notify the Department of Changes to the Service User Details

Email: ProviderReporting@communities.qld.gov.au

#### **Monthly Reporting Timeline**

The relevant Service Provider must give the information to the Chief Executive-

(a) by the second Friday of the calendar month immediately after the calendar month in which the restrictive practice is used; and

(b) at other times if the Chief Executive, by written notice, requires the relevant service provider to do so.

## 2. Types Of Access

#### **System Administrator**

- Can add, edit or delete ODC system users for Restrictive Practice for their own organisation.
- Allocate roles and Service Outlets and Service Type Outlets to user accounts.
- Can run Restrictive Practice Monthly Reporting Checklist, Restrictive Practice Compliance Report, Restrictive Practice Usage Report and Client Record of Restrictive Practice Usage Report.
- Can submit requests to the Department for changes to existing Service Users, Service outlet and Service Type Outlet information.

#### Authorising Agency Officer

- Can add, edit or delete Restrictive Practice usage information.
- Can authorise Restrictive Practice Monthly Data.
- Can upload Restrictive Practice files and search Import Status.
- Can run Restrictive Practice Monthly Reporting Checklist, Restrictive Practice Compliance Report, Restrictive Practice Usage Report and Client Record of Restrictive Practice Usage Report.
- Can submit requests to the Department for changes to existing Service Users, Service outlet and Service Type Outlet information.

#### **Data Entry Operator**

- Can add, edit or delete Restrictive Practice Usage information.
- Can run Restrictive Practice Monthly Reporting Checklist, Restrictive Practice Compliance Report, Restrictive Practice Usage Report and Client Record of Restrictive Practice Usage Report.
- Can submit requests to the Department for changes to existing Service Users, Service outlet and Service Type Outlet information.

## 3. Types of Restrictive Practice usage Reporting

ODC allows for two types of Restrictive Practice usage reporting for a Service User.

- Episodic Restrictive Practice Usage
- Routine Restrictive Practice Usage.

Episodic Restrictive Practice usage refers to each instance of use of Restrictive Practice which is used in response to behaviour that causes harm to self or others. Usage is reported for each instance of Restrictive Practice used, i.e. on date x, Restrictive practice y was used.

Routine Restrictive Practice refers to Restrictive Practice usage which is consistently used or applied each day, for example, medications given each day (chemical restraint) or headgear worn during awake hours (mechanical restraint).

Examples of reporting Routine Restrictive Practice Usage:

- At the commencement of the use through to the end of use for the month
- From start of reporting month to end of reporting month if used each and every day
- For part of the month due to Service User transitioning in and out of care
- Change of circumstances

| Help                                                            |                                                                         |                                          |                     |                    |                    |                    |                    |                    |                    |                    |        |
|-----------------------------------------------------------------|-------------------------------------------------------------------------|------------------------------------------|---------------------|--------------------|--------------------|--------------------|--------------------|--------------------|--------------------|--------------------|--------|
| Service User                                                    | Online Data Collection > Service User > Rest                            | rictive Practice Summary                 |                     |                    |                    |                    |                    |                    |                    |                    |        |
| <sup>1</sup> <u>Service User</u><br><u>Service User Details</u> | Restrictive Practice Summ                                               | ary                                      |                     |                    |                    |                    |                    |                    |                    |                    |        |
| Restrictive Practice<br>Summary                                 | Service User Details                                                    |                                          |                     |                    |                    |                    |                    |                    |                    |                    |        |
| Return                                                          | BIS Client ID:<br>First Name:<br>Date of Birth:                         |                                          | Surname:<br>Gender: |                    |                    |                    |                    |                    |                    |                    |        |
|                                                                 |                                                                         |                                          |                     |                    |                    |                    |                    |                    |                    |                    |        |
|                                                                 | Service Outlet Details                                                  |                                          |                     |                    |                    |                    |                    |                    |                    |                    |        |
|                                                                 | Service Outlet:                                                         | 555555 - Service Outlet Name 1           |                     |                    |                    |                    |                    |                    |                    |                    | ÷      |
|                                                                 | Monthly Summary - Episodic R                                            | estrictive Practice Usage                |                     |                    |                    |                    |                    |                    |                    |                    |        |
|                                                                 | Add Episodic Restrictive Practice Usage                                 |                                          |                     |                    |                    |                    |                    |                    |                    |                    |        |
|                                                                 | Restrictive Practice Type                                               |                                          |                     | <u>Jun</u><br>2014 | <u>Jul</u><br>2014 | <u>Auq</u><br>2014 | <u>Sep</u><br>2014 | <u>Oct</u><br>2014 | <u>Nov</u><br>2014 | <u>Dec</u><br>2014 |        |
|                                                                 | Chemical Restraint As Required - Olanzapi                               | ne .75 millilitres (ml) (doc)            |                     | 0                  | 1                  | 0                  | 0                  | 0                  | 0                  | 0                  | Expire |
|                                                                 |                                                                         |                                          |                     |                    |                    |                    |                    |                    |                    |                    |        |
|                                                                 | Monthly Summary - Routine R                                             | estrictive Practice Usage                |                     |                    |                    |                    |                    |                    |                    |                    |        |
|                                                                 | Add Routine Restrictive Practice Usage                                  |                                          |                     |                    |                    |                    |                    |                    |                    |                    |        |
|                                                                 | Restrictive Practice Type                                               |                                          |                     | <u>Jun</u><br>2014 | <u>Jul</u><br>2014 | <u>Aug</u><br>2014 | <u>Sep</u><br>2014 | <u>Oct</u><br>2014 | <u>Nov</u><br>2014 | <u>Dec</u><br>2014 |        |
|                                                                 | Chemical Restraint Fixed Dose - Insulin As                              | part .5 milligrams (mg), 3 per day (doc) |                     |                    |                    |                    | ~                  |                    |                    |                    | Expire |
|                                                                 | Last updated: Monday 08 December, 2014<br>Application Version: 2.8.5456 |                                          |                     |                    |                    |                    |                    |                    |                    |                    |        |

Example of a Service User's *Restrictive Practice Summary* page detailing Episodic and Routine Usage.

## 4. Main Menu

| Help                                          |                                                                                                    | Print   Logout |
|-----------------------------------------------|----------------------------------------------------------------------------------------------------|----------------|
| Online Data<br>Collection                     | Online Data Collection                                                                                                    |                |
| [+] <u>Administration</u><br><u>Resources</u> | Administration<br>Allows for administration of agency, service type outlet and ODC user details.                                                                                                    |                |
| Service User<br>[+] Reports                   | Initialisation<br>Setup for a first time user.                                                                                                    |                |
| <ul> <li>Her Software</li> </ul>              | Resources<br>Collection of documents with helpful guidelines for system users.                                                                                                    |                |
| Systems Import                                | Service Type Outlet<br>Data setty of service type outlet details for your agency each quarter.                                                                                                    |                |
| User ID: HelenSPPP<br>Role: SPPP Data Entry   | Search user<br>Search and view service user, services received and restrictive practices information for your agency each quarter.                                                                                                    |                |
| Agency: Multi Limited                         | Reports<br>• Authorisations for release of final data for use in the quarterly DS NMDS collection<br>• Standard Service Type Outlet and Service User list reports<br>• Data dump for ad-hor control purposes.                                                                        |                |
|                                               | Internal Reports  • Standard Service Type Outlet and Service User list reports • List of Online Data Collection users who accessed the reports                                                                                                    |                |
|                                               | Bulk Innext Upload files containing either Service User, Service Type Outlet, Service User Services Received and/or Service Type Outlet Quarterly data that are to be imported into the system. Search for status of the uploaded files import process                               |                |
|                                               | Other Software Systems Import<br>• Upboard files containing either Service User, Service Type Outlet, Service User Services Received and/or Service Type Outlet Quarterly data that are to be imported into the system.<br>• Search for status of the uploaded files' import process |                |
|                                               | Last updated: Thursday 27 November, 2014<br>Application Version: 2.8.3444                                                                                                    |                |
|                                               | Coovvisiti   Disclaimer   Erivacv   Access kevs   4 <sup>8</sup> / <sup>6</sup> Other Languages<br>© The State of Queensland 2006.<br>Queensland Government Gateway                                                                                                    |                |

On the main menu on the *Online Data Collection* page the three sub-menus utilised for Restrictive Practice information are:

#### Service User

- Search and view Service User.
- Record and view Restrictive Practice information for a Service User.

#### Reports

- Authorisation for release of final data for use in the monthly Restrictive Practice collection.
- Links for:
  - o Restrictive Practice Monthly Reporting Checklist;
  - Restrictive Practice Compliance Report;
  - Restrictive Practice Usage Report;
  - o Client Record of Restrictive Practice Usage Report.

#### **Bulk Import**

- Upload files containing Service User's Restrictive Practice Usage for import into ODC. Organisations with a large number of clients may use the Bulk Import functionality to assist in the data entry of Restrictive Practice Usage information.
- Search the status of an uploaded file.

| 5. | Summary | / of Steps | for Manual | <b>Data Entry</b> |
|----|---------|------------|------------|-------------------|
|----|---------|------------|------------|-------------------|

| Step | Торіс                                                                                                    | Reference         |
|------|----------------------------------------------------------------------------------------------------|-------------------|
| 1.   | Find the Service User.                                                                                                    | Step 2<br>Page 9  |
| 2.   | Display Service Users Details.                                                                                                    | Step 4<br>Page 10 |
| 3.   | Selecting the Restrictive Practice Summary hyperlink to display the summary screen.                                                                    | Page 10           |
| 4.   | If reporting –                                                                                                    |                   |
|      | Episodic Restrictive Practice Type:                                                                                                    |                   |
|      | New Restrictive Practice Usage                                                                                                    | Page 13           |
|      | Existing Restrictive Practice Usage                                                                                                    | Page 22           |
| 5.   | If reporting –                                                                                                    |                   |
|      | Routine Restrictive Practice Type:                                                                                                    |                   |
|      | New Restrictive Practice Usage                                                                                                    | Page 26           |
|      | Existing Restrictive Practice Usage                                                                                                    | Page 32           |
| 6.   | Select add Usage and enter details for Usage and Save.                                                                                                 | Page 23           |
| 7.   | Repeat step 6 until all Usage for the Restrictive Practice Type has been entered for the Service User and Service Outlet for the month.                |                   |
| 8.   | Return to Step 4 and repeat Steps 4 to 7 to add Usage for any other <u>Types of Episodic Restrictive Practice</u> used in the month.                   |                   |
| 9.   | Return to Step 5 and repeat Steps 5 to 7 to add Usage for any other<br>Types of Routine Restrictive Practice used in the month.                        |                   |
| 10.  | Return to Step 1 and repeat Steps for next Service User.                                                                                               |                   |
| 11.  | Review Restrictive Practice Monthly Checklist to ensure reporting for all Service Outlets is complete.                                                 |                   |
| 12.  | Authorise Restrictive Practice reporting when all the data entries have been made. This is required to be completed by the Authorising Agency Officer. |                   |

## 6. Search a Service User and Display Service User Details

#### Search Service User

From the Online Data Collection page:

1. Select Service User

| Help                                              |                                                                                                    |
|---------------------------------------------------|----------------------------------------------------------------------------------------------------|
| Online Data<br>Collection                         | Online Data Collection                                                                                                    |
| [+] <u>Administration</u><br><u>Resources</u>     | Administration<br>Allows for administration of agency, service type outlet and ODC user details.                                                                                                    |
| Service Type Outlet<br>Service User               | Initialisation<br>Setup for a first time user.                                                                                                    |
| [+] <u>Reports</u>                                | Resources<br>Collection of documents with helpful guidelines for system users.                                                                                                    |
| User ID: HMDataEntry<br>Role: Data Entry Operator | Service Type Outlet<br>Data entry of service type outlet details for your agency each quarter.                                                                                                    |
| Agency: Mimited                                   | Search and view service user, services received and restrictive practices information for your agency each quarter.                                                                                                    |
|                                                   | Reports           • Authorisations for release of final data for use in the quarterly DS NMDS collection           • Standard Service Type Outlet and Service User list reports           • 'Data dump' for ad-hoc reporting purposes. |
|                                                   | Last updated: Monday 08 December, 2014<br>Application Version: 2.8.5456                                                                                                    |
|                                                   | <u>Copyright   Disclaimer   Privacy   Access keys   to ther languages</u><br>© The State of Queensland 2006.                                                                                                    |
|                                                   | <u>Queensland Government Gateway</u>                                                                                                    |

Displays the Search Service User page.

- 2. Enter Service User's last name in the Surname field OR enter Service User's first name in the First Name field OR enter Service User's BIS reference number in the BIS Client Id field
- 3. Press 'Search' button. Displays the Search Service User page with a search result.

| Online Data<br>Collection                                                                                                    | Online Data Collection > Service User                                                                                                    |
|----------------------------------------------------------------------------------------------------|----------------------------------------------------------------------------------------------------|
| [+] Administration                                                                                                    | Search Service User                                                                                                    |
| Resources<br>Service User<br>[+] Reports<br>[+] Internal Reports<br>[+] Bulk Import<br>[+] Other Software<br>Systems Import<br>What's new? | Agency:                                                                                                    |
|                                                                                                    | Please use the search by BIS Client ID (format 9999-8888) in the first instance. You must at a minumum enter a surname or first name (or part thereof) or an NDIA Id or '0' as the BIS ID to search for a service user.  If your search does not return the expected client details please notify the Department by email: <u>ProviderReporting@Communities.qld.gov.au  Terms And Conditions   Covright   Disclaimer   Privacy   Accessibility   Other Januaaes © The State of Oueensland (Department of Communities. Disability Services and Seniors) 2018 : Last Modified 09 July 2018 Version 2.11.6764</u> |

#### Tip:

- At least one search field must be entered.
- Enter two or three consecutive characters in the Surname field. The result returned will display service users with the characters in that sequence anywhere in the surname. The same can be done in the First Name field.

Queensland Government

#### **View Service User**

With the Search Service User search result on the screen:

4. Select the Service User's surname hyperlink. Displays the Service User Details page.

| Online Data<br>Collection                 | Online Data Collectio                      | n > Service User                 |                              |                       |                                             |                                                     |                   |                        |  |
|-------------------------------------------|--------------------------------------------|----------------------------------|------------------------------|-----------------------|---------------------------------------------|-----------------------------------------------------|-------------------|------------------------|--|
| +1 Administration                         | Search Serv                                | ice User                         |                              |                       |                                             |                                                     |                   |                        |  |
| Resources                                 | Fearch fars Furnar                         | an upor First Name               |                              |                       |                                             |                                                     |                   |                        |  |
| Service User                              | Search for Suman                           | ne. user, mist Name              | . est,                       |                       |                                             |                                                     |                   |                        |  |
| +] Bulk Import                            | Search again                               |                                  |                              |                       |                                             |                                                     |                   |                        |  |
| 1 Other Software<br>Systems Import        |                                            |                                  |                              |                       |                                             |                                                     | 1                 | nclude expired items 📰 |  |
|                                           | Surname                                    | First Name                       | BIS Client Id                | DOB                   | Gender                                      | Post Code                                           | Services Received | Status                 |  |
| ser ID: HelenSPPP<br>ole: SPPP Data Entry | User                                       |                                  |                              |                       | MALE                                        | 4887                                                | Services Received | Active                 |  |
| gancy: Multi Limitod                      | Please enter service                       | es received by the cli           | ient by selecting the Servic | es received link.     |                                             |                                                     |                   |                        |  |
|                                           | Ware and be the                            | and and use the even             | ested start details places   | estify the Department | the small setting and                       | hele distribution and associate                     |                   |                        |  |
|                                           | If your search does                        | s not return the exp             | ected dient details please i | ioury the Department  | t by email: cstdanmd                        | melp@disability.qid.go                              | <u>w.au</u>       |                        |  |
|                                           | Last updated: Mond<br>Application Version: | ay 24 November, 201-<br>2.8.5441 | 4                            |                       |                                             |                                                     |                   |                        |  |
|                                           |                                            |                                  |                              | Copyright   Di        | isclaimer   Privacy   A<br>© The State of Q | ccess keys   <sup>555</sup> Othe<br>ueensland 2006. | r languages       |                        |  |
|                                           |                                            |                                  |                              |                       |                                             |                                                     |                   |                        |  |

Tip:

- Another search can be actioned by selecting the Search again hyperlink.
- Return to the Main Menu by selecting Online Data Collection hyperlink.

#### **Service User Details**

The *Service User Details* page lists a Service User menu (on the left side) with a hyperlink to Restrictive Practice Summary.

| Help                                                   |                                                                                                    |                                       |     |
|--------------------------------------------------------|----------------------------------------------------------------------------------------------------|---------------------------------------|-----|
| Service User                                           | Online Data Collection > Service User > Service User Details                                                                           |                                       |     |
| [-] <u>Service User</u><br><u>Service User Details</u> | Service User Details                                                                                                    |                                       |     |
| Restrictive Practice     Summary                       | Please email: <a href="mailto:cstdanmdshelp@disability.qld.qov.au">cstdanmdshelp@disability.qld.qov.au</a> to notify the Department of | f changes to the Service User details |     |
| Return                                                 | Service User Details                                                                                                    |                                       |     |
|                                                        |                                                                                                    |                                       |     |
|                                                        | BIS Client Id:                                                                                                    | C                                     |     |
|                                                        | Pirst Name:                                                                                                    | Surname:                              |     |
|                                                        | Date of Birth Estimate:                                                                                                    | Gender:                               |     |
|                                                        | Indigenous Origin:                                                                                                    |                                       |     |
|                                                        | Country of Birth:                                                                                                    |                                       |     |
|                                                        |                                                                                                    |                                       |     |
|                                                        | Agency and Service Outlet Details                                                                                                    |                                       | [+] |
|                                                        | Communication Details                                                                                                    |                                       | 1.1 |
|                                                        | Living Americanon anto                                                                                                    |                                       | [+] |
|                                                        | Living Arrangements                                                                                                    |                                       | [+] |
|                                                        | Disabilities                                                                                                    |                                       |     |
|                                                        | Cunnert Neede                                                                                                    |                                       | [+] |
|                                                        | Support Neeus                                                                                                    |                                       | [+] |
|                                                        | Informal Carer                                                                                                    |                                       |     |
|                                                        | Other                                                                                                    |                                       | [+] |
|                                                        | oue                                                                                                    |                                       | [+] |
|                                                        | Please email: cstdanmdshelp@disability.gld.gov.au to notify the Department o                                                           | f changes to the Service User details |     |
|                                                        | Last undated: Monday 08 December, 2014                                                                                                 | -                                     |     |
|                                                        | Application Version: 2.8.5456                                                                                                    |                                       |     |
|                                                        |                                                                                                    |                                       |     |

#### **Display Restrictive Practice Summary**

Selecting the Restrictive Practice Summary hyperlink on the *Service User Details* page displays the *Restrictive Practice Summary* page. Episodic and Routine Restrictive Practice Usage can be recorded from this page.

If no previous Usage has been recorded, the Monthly Summary for Episodic Restrictive Practice Usage or Routine Restrictive Practice Usage displays **No records found**.

#### Adding New Restrictive Practice Usage for a Service User

| Service User Online Data Collection > Service User > Restrictive Practice Summary                 |   |
|---------------------------------------------------------------------------------------------------|---|
| <sup>1]</sup> Service User Service User Details Restrictive Practice Summary Restrictive Practice |   |
| Summary Service User Details                                                                      |   |
| Return BIG Client ID:                                                                             |   |
| First Name: Surname:                                                                              |   |
| Date of Birth: Gender:                                                                            |   |
|                                                                                                   |   |
|                                                                                                   |   |
| Service Outlet Details                                                                            |   |
| Service Outlet: 999999 - Test Service Outlet Placeholder                                          | • |
|                                                                                                   |   |
|                                                                                                   |   |
|                                                                                                   |   |
| Monthly Summary - Episodic Restrictive Practice Usage                                             |   |
| Add Episodic Restrictive Practice Usage                                                           |   |
| No records found                                                                                  |   |
|                                                                                                   |   |
| Monthly Summary - Routine Restrictive Practice Usage                                              |   |
| Add Routine Restrictive Practice Usage                                                            |   |
| No records found                                                                                  |   |
| Last updated: Monday 24 November, 2014                                                            |   |
| Application Version: 2.8,5441                                                                     |   |

When Recording the first:

- Episodic Restrictive Practice Usage go to Episodic Restrictive Practice Add a New Restrictive Practice Type on page 13.
- Routine Restrictive Practice Usage go to <u>Routine Restrictive Practice Add a New</u> <u>Restrictive Practice Type</u> on page <u>26</u>.

| -                               |                                                                                    |                     |                    |                    |                    |                    |                    |                    |                    |        |
|---------------------------------|------------------------------------------------------------------------------------|---------------------|--------------------|--------------------|--------------------|--------------------|--------------------|--------------------|--------------------|--------|
| Help                            |                                                                                    |                     |                    |                    |                    |                    |                    |                    |                    |        |
| Service User                    | <u>Online Data Collection</u> > <u>Service User</u> > Restrictive Practice Summary |                     |                    |                    |                    |                    |                    |                    |                    |        |
| Service User Details            | Restrictive Practice Summary                                                       |                     |                    |                    |                    |                    |                    |                    |                    |        |
| Restrictive Practice<br>Summary | Service User Details                                                               |                     |                    |                    |                    |                    |                    |                    |                    |        |
| Return                          | BIS Client ID:<br>First Name:<br>Date of Birth:                                    | Surname:<br>Gender: |                    |                    |                    |                    |                    |                    |                    |        |
|                                 | Service Outlet Details                                                             |                     |                    |                    |                    |                    |                    |                    |                    |        |
|                                 |                                                                                    |                     |                    |                    |                    |                    |                    |                    |                    |        |
|                                 | Service Outlet: 999999 - Test Service Outlet Placeholder                           |                     |                    |                    |                    |                    |                    |                    |                    | •      |
|                                 |                                                                                    |                     |                    |                    |                    |                    |                    |                    |                    |        |
|                                 | Monthly Summary - Episodic Restrictive Practice Usage                              |                     |                    |                    |                    |                    |                    |                    |                    |        |
|                                 | Add Episodic Restrictive Practice Usage                                            |                     |                    |                    |                    |                    |                    |                    |                    |        |
|                                 | Restrictive Practice Type                                                          |                     | <u>Jun</u><br>2014 | <u>Jul</u><br>2014 | <u>Auq</u><br>2014 | <u>Sep</u><br>2014 | <u>0ct</u><br>2014 | <u>Nov</u><br>2014 | <u>Dec</u><br>2014 |        |
|                                 | Chemical Restraint As Required - Quetiapine 25 milligrams (mg) (Doctor Smith)      |                     | 0                  | 0                  | 0                  | 0                  | 0                  | 1                  | 0                  | Expire |
|                                 |                                                                                    |                     |                    |                    |                    |                    |                    |                    |                    |        |
|                                 | Monthly Summary - Routine Restrictive Practice Usage                               |                     |                    |                    |                    |                    |                    |                    |                    |        |
|                                 | Add Routine Restrictive Practice Usage                                             |                     |                    |                    |                    |                    |                    |                    |                    |        |
|                                 | Restrictive Practice Type                                                          |                     | <u>Jun</u><br>2014 | <u>Jul</u><br>2014 | <u>Auq</u><br>2014 | <u>Sep</u><br>2014 | <u>Oct</u><br>2014 | <u>Nov</u><br>2014 | Dec<br>2014        |        |
|                                 | Mechanical Restraint - Gloves / Mittens                                            |                     |                    |                    |                    |                    |                    | ~                  |                    | Expire |
|                                 | Last updated: Monday 08 December, 2014<br>Application Version: 2.8.5456            |                     |                    |                    |                    |                    |                    |                    |                    |        |

#### Adding Usage to an Existing Restrictive Practice Type for a Service User

Restrictive Practice Usage previously recorded displays under the "Monthly Summary for Episodic Restrictive Practice Usage" or "Monthly Summary for Routine Restrictive Practice Usage".

If Usage has previously been recorded the options available are:

- Add Usage to a new Episodic Restrictive Practice Type go to Episodic Restrictive Practice -Add Usage To An Existing Restrictive Practice Type on page <u>11</u>.
- Add Usage to an existing Episodic Restrictive Practice Type go to Episodic Restrictive Practice - Add Usage To An Existing Restrictive Practice Type on page 22.
- Add Usage to a new Routine Restrictive Practice Type go to <u>Routine Restrictive Practice –</u> <u>Add a New Restrictive Practice Type</u> on page <u>26</u>.
- Add Usage to an existing Routine Restrictive Practice Type go to <u>Routine Restrictive</u> <u>Practice - Add Usage To An Existing Restrictive Practice Type</u> on page <u>32</u>.

## 7. Episodic Restrictive Practice – Add a New Restrictive Practice Type

With the *Restrictive Practice Summary* page on display for the Service User:

- 1. Select the Service Outlet where the Restrictive Practice usage occurred<sup>1</sup>.
- 2. **Select** the Add Episodic Restrictive Practice Usage hyperlink, to display the Add Episodic Restrictive Practice Usage page.

|   | Help                                         |                                           |                                          |                     |  |   |  |  |  |  |
|---|----------------------------------------------|-------------------------------------------|------------------------------------------|---------------------|--|---|--|--|--|--|
|   | Service User                                 | Online Data Collection > Service User > R | Restrictive Practice Summary             |                     |  |   |  |  |  |  |
|   | Service User Details<br>Restrictive Practice | Restrictive Practice Summary              |                                          |                     |  |   |  |  |  |  |
|   | Summary                                      | Service User Details                      |                                          |                     |  |   |  |  |  |  |
|   | Return                                       | BIS Client ID:                            |                                          |                     |  |   |  |  |  |  |
|   |                                              | First Name:<br>Date of Birth:             |                                          | Surname:<br>Cender: |  |   |  |  |  |  |
|   |                                              |                                           |                                          | Genderi             |  |   |  |  |  |  |
|   |                                              |                                           |                                          |                     |  |   |  |  |  |  |
|   |                                              | Service Outlet Details                    |                                          |                     |  |   |  |  |  |  |
| 4 |                                              | Service Outlet:                           | 999999 - Test Service Outlet Placeholder |                     |  | - |  |  |  |  |
|   |                                              |                                           |                                          |                     |  |   |  |  |  |  |
|   |                                              |                                           |                                          |                     |  |   |  |  |  |  |
|   |                                              |                                           |                                          |                     |  |   |  |  |  |  |
|   |                                              | Monthly Summary - Episod                  | lic Restrictive Practice Usage           |                     |  |   |  |  |  |  |
| + |                                              | Add Episodic Restrictive Practice Usa     | ige                                      |                     |  |   |  |  |  |  |
|   |                                              | No records round                          |                                          |                     |  |   |  |  |  |  |
|   |                                              | Monthly Summary - Routin                  | e Restrictive Practice Usage             |                     |  |   |  |  |  |  |
|   |                                              | Add Poutine Restrictive Practice Lise     | -                                        |                     |  |   |  |  |  |  |
|   |                                              | No records found                          | <u>ye</u>                                |                     |  |   |  |  |  |  |

Note: If no Episodic Usage has been entered for the Service User, the only option is to add a new Restrictive Practice Type.

<sup>1</sup> In the cases of in-home respite or Community Access Supports, this would be the outlet where the staff providing the service are deployed / administered from.

This must also be the same outlet number as submitted per the Form 6-4 Notification of Approval or Consent to the use of Restrictive Practices.

Title: USER GUIDE – Reporting Restrictive Practice Information Using Online Data Collection Author: Centre of Excellence for Clinical Innovation and Behaviour Support Date: July 2018

#### **Chemical Restraint As Required**

- 3. **Select** the drop down list for Add a new Restrictive Practice type.
- 4. The list displays the Restrictive Practice types:
  - Chemical Restraint As Required
  - Containment
  - Mechanical Restraint
  - Physical Restraint
  - Restricted Access to Objects
  - Seclusion
- 5. **Select** the Restrictive Practice type.

| Help                  |                                                                                                    |                                          |          |  |  |  |  |  |  |  |
|-----------------------|----------------------------------------------------------------------------------------------------|------------------------------------------|----------|--|--|--|--|--|--|--|
|                       |                                                                                                    |                                          |          |  |  |  |  |  |  |  |
| Service User          | ervice User Online Data Collection > Service User > Restrictive Practice Summary > Add Enjandic Restrictive Practice Usage |                                          |          |  |  |  |  |  |  |  |
| -] Service User       |                                                                                                    |                                          |          |  |  |  |  |  |  |  |
| Consider User Dataila | Add Enjeodic Restrict                                                                                                    | Add Episodic Restrictive Practice Usage  |          |  |  |  |  |  |  |  |
| Service Oser Details  | Aud Episodic Restrictive Fractice Vsage                                                                                    |                                          |          |  |  |  |  |  |  |  |
| Restrictive Practice  |                                                                                                    |                                          |          |  |  |  |  |  |  |  |
| Summary               | Service User Details                                                                                                    |                                          |          |  |  |  |  |  |  |  |
| Return                |                                                                                                    |                                          |          |  |  |  |  |  |  |  |
|                       | BIS Client ID:                                                                                                    |                                          |          |  |  |  |  |  |  |  |
|                       | First Name:                                                                                                    |                                          | Surname: |  |  |  |  |  |  |  |
|                       | Date of Birth:                                                                                                    |                                          | Gender:  |  |  |  |  |  |  |  |
|                       |                                                                                                    |                                          |          |  |  |  |  |  |  |  |
|                       | Service Outlet Details                                                                                                    |                                          |          |  |  |  |  |  |  |  |
|                       | Service Outlet Details                                                                                                    |                                          |          |  |  |  |  |  |  |  |
|                       | Commission Countrate                                                                                                    | 000000 Test Carries Outlet Nesshalder    |          |  |  |  |  |  |  |  |
|                       | Service Outlet:                                                                                                    | 999999 - Test Service Outlet Placeholder |          |  |  |  |  |  |  |  |
|                       |                                                                                                    |                                          |          |  |  |  |  |  |  |  |
|                       |                                                                                                    |                                          |          |  |  |  |  |  |  |  |
|                       |                                                                                                    |                                          |          |  |  |  |  |  |  |  |
|                       | Enicodia Destrictiva Drast                                                                                                 | Friendle Beschickler Beschick Hanne      |          |  |  |  |  |  |  |  |
|                       | Episodic Restrictive Practice Usage                                                                                        |                                          |          |  |  |  |  |  |  |  |
|                       |                                                                                                    |                                          |          |  |  |  |  |  |  |  |
|                       |                                                                                                    |                                          |          |  |  |  |  |  |  |  |
|                       | Add a new Restrictive Practice to<br>Add a new Restrictive Practice to                                                     | ype                                      |          |  |  |  |  |  |  |  |
|                       |                                                                                                    | )                                        |          |  |  |  |  |  |  |  |
|                       |                                                                                                    |                                          |          |  |  |  |  |  |  |  |
|                       | Chemical Restraint As Required                                                                                             |                                          |          |  |  |  |  |  |  |  |
|                       | C Containment                                                                                                    |                                          |          |  |  |  |  |  |  |  |
|                       | Mechanical Restraint                                                                                                    |                                          |          |  |  |  |  |  |  |  |
|                       | Physical Restraint<br>Restrictive Access to Objects                                                                        |                                          |          |  |  |  |  |  |  |  |
|                       | Seclusion                                                                                                    |                                          |          |  |  |  |  |  |  |  |
|                       |                                                                                                    | 1                                        |          |  |  |  |  |  |  |  |
| 1                     |                                                                                                    |                                          |          |  |  |  |  |  |  |  |

Note: In this example Chemical Restraint As Required is selected, the details will change for each different Restrictive Practice Type. Refer to pages 17 to 21 for details.

- 6. Enter the following information:
  - Medication<sup>2</sup>
  - Medication Amount
  - Prescribed by
- 7. Select Add new instance of use hyperlink.

| Help                                                                                    |                                                                         |                                                        |                     |   |                        |  |  |  |  |  |
|-----------------------------------------------------------------------------------------|-------------------------------------------------------------------------|--------------------------------------------------------|---------------------|---|------------------------|--|--|--|--|--|
| Service User                                                                            | Online Data Collection > Service User > Res                             | rictive Practice Summary > Add Episodic Restrictive Pr | actice Usage        |   |                        |  |  |  |  |  |
| <sup>1</sup> <u>Service User</u><br><u>Service User Details</u><br>Restrictive Practice | Add Episodic Restrictive Practice Usage                                 |                                                        |                     |   |                        |  |  |  |  |  |
| Summary                                                                                 | Service User Details                                                    |                                                        |                     |   |                        |  |  |  |  |  |
| Keturn                                                                                  | BIS Client ID:<br>First Name:<br>Date of Birth:                         |                                                        | Surname:<br>Gender: |   |                        |  |  |  |  |  |
|                                                                                         | Service Outlet Details                                                  |                                                        |                     |   |                        |  |  |  |  |  |
|                                                                                         | Service Outlet: 9                                                       | 99999 - Test Service Outlet Placeholder                |                     |   |                        |  |  |  |  |  |
|                                                                                         |                                                                         |                                                        |                     |   |                        |  |  |  |  |  |
|                                                                                         | Episodic Restrictive Practice Usage                                     |                                                        |                     |   |                        |  |  |  |  |  |
|                                                                                         | Add a new Restrictive Practice type     Chemical Restraint As Required  |                                                        |                     |   |                        |  |  |  |  |  |
|                                                                                         | Add Episodic Restrictive Practice Usage - Chemical Restraint Fixed Dose |                                                        |                     |   |                        |  |  |  |  |  |
|                                                                                         | Medication:*<br>Quetiapine                                              | ▼ If other, please specify:                            |                     |   |                        |  |  |  |  |  |
|                                                                                         | Medication Amount:*<br>25 Milligrams (rr ▼                              |                                                        |                     |   |                        |  |  |  |  |  |
|                                                                                         | Prescribed by:* Doctor Smith                                            |                                                        |                     |   |                        |  |  |  |  |  |
|                                                                                         | Add new instance of use                                                 |                                                        |                     | I | nclude deleted items 🔳 |  |  |  |  |  |
|                                                                                         | Cancel                                                                  |                                                        |                     |   |                        |  |  |  |  |  |

<sup>&</sup>lt;sup>2</sup> This is the generic name of the medication

Title: USER GUIDE – Reporting Restrictive Practice Information Using Online Data Collection Author: Centre of Excellence for Clinical Innovation and Behaviour Support Date: July 2018

- 8. Enter the following information:
  - Date
  - Time

#### 9. Select from the drop list the following information:

- Primary Behaviour Posing Risk to Harm To Self Or Others
- Injury only if the use of the restrictive practice resulted in an injury, not the behaviour of concern

#### 10. Select Save.

Upon saving, the user may continue to add instances of use to the Restrictive Practice Type by selecting the <u>Add new instance of use</u> hyperlink. Alternatively, select the 'Cancel' button to return to the *Restrictive Practice Summary* page for the Service User.

| Help<br>Service User<br>-] <u>Service User</u><br>Service User Details<br><u>Restrictive Practice</u> | Online Data Collection > Service User > Restrictive Practice Summary > Add Episodic Restrictive Practice Usage Add Episodic Restrictive Practice Usage |                    |                                                |                                                                |             |  |  |  |  |  |
|----------------------------------------------------------------------------------------------------|----------------------------------------------------------------------------------------------------|--------------------|------------------------------------------------|----------------------------------------------------------------|-------------|--|--|--|--|--|
| Summary<br>Return                                                                                     | Service User Details<br>BIS Client ID:<br>First Name:<br>Date of Birth:                                                                                |                    | Surname:<br>Gender:                            |                                                                |             |  |  |  |  |  |
|                                                                                                    | Service Outlet Details                                                                                                    |                    |                                                |                                                                |             |  |  |  |  |  |
|                                                                                                    | Service Outlet:                                                                                                    | 999999 - Test Serv | ice Outlet Placeholder                         |                                                                |             |  |  |  |  |  |
|                                                                                                    | Episodic Restrictive Practice Usage                                                                                                    |                    |                                                |                                                                |             |  |  |  |  |  |
|                                                                                                    | Add a new Restrictive Practice type     Chemical Restraint As Required                                                                                 |                    |                                                |                                                                |             |  |  |  |  |  |
|                                                                                                    | Add Episodic Restrictive Practice Usage - Chemical Restraint Fixed Dose                                                                                |                    |                                                |                                                                |             |  |  |  |  |  |
|                                                                                                    | Medication:*<br>Quetiapine If other, please specify:                                                                                                   |                    |                                                |                                                                |             |  |  |  |  |  |
|                                                                                                    | Medication Amount:*<br>25 Milligrams (n •                                                                                                    |                    |                                                |                                                                |             |  |  |  |  |  |
|                                                                                                    | Prescribed by:*<br>Doctor Smith                                                                                                    |                    |                                                |                                                                |             |  |  |  |  |  |
|                                                                                                    | Include deleted items                                                                                                    |                    |                                                |                                                                |             |  |  |  |  |  |
|                                                                                                    | Date                                                                                                    | Time               | Behaviour Posing Risk of Harm To Self Or Other | s Injury                                                       |             |  |  |  |  |  |
|                                                                                                    | 24/11/2014                                                                                                    | 9:00               | Unusual or Repetitive Habits 💌                 | Select from the list below if this RP usage resulted in injury | Save Cancel |  |  |  |  |  |
|                                                                                                    | Cancel                                                                                                    |                    |                                                |                                                                |             |  |  |  |  |  |

#### Tip:

- o Dates can be entered in the format dd/mm/yy
- Start Time is entered in the following format hhmm (note there is no ":")
- End Time is entered in the following format hhmm (note there is no ":")

Title: USER GUIDE – Reporting Restrictive Practice Information Using Online Data Collection Author: Centre of Excellence for Clinical Innovation and Behaviour Support Date: July 2018

#### Containment

| Help                                                                  |                                                                                                    |                                |               |                |                                     |                                                    |                                                                        |             |  |  |  |  |
|-----------------------------------------------------------------------|----------------------------------------------------------------------------------------------------|--------------------------------|---------------|----------------|-------------------------------------|----------------------------------------------------|------------------------------------------------------------------------|-------------|--|--|--|--|
| Service User                                                          | Online Data Collection > Service User > Restrictive Practice Summary > Add Episodic Restrictive Practice Usage |                                |               |                |                                     |                                                    |                                                                        |             |  |  |  |  |
| <ul> <li><u>Service User</u></li> <li>Service User Details</li> </ul> | Add Episodic Restrictive Practice Usage                                                                        |                                |               |                |                                     |                                                    |                                                                        |             |  |  |  |  |
| Restrictive Practice                                                  | Service User Details                                                                                           |                                |               |                |                                     |                                                    |                                                                        |             |  |  |  |  |
| Return                                                                | Service Use                                                                                                    | r Details                      |               |                |                                     |                                                    |                                                                        |             |  |  |  |  |
|                                                                       | BIS Client ID:                                                                                                 |                                |               |                |                                     |                                                    |                                                                        |             |  |  |  |  |
|                                                                       | Date of Birth:                                                                                                 |                                |               |                | G                                   | Gender:                                            |                                                                        |             |  |  |  |  |
|                                                                       | Service Outlet Details                                                                                         |                                |               |                |                                     |                                                    |                                                                        |             |  |  |  |  |
|                                                                       | Service Outlet:                                                                                                |                                | 999999 - T    | est Service Ou | itlet Placeholder                   |                                                    |                                                                        |             |  |  |  |  |
|                                                                       |                                                                                                    |                                |               |                |                                     |                                                    |                                                                        |             |  |  |  |  |
|                                                                       |                                                                                                    |                                |               |                |                                     |                                                    |                                                                        |             |  |  |  |  |
|                                                                       | Episodic Restrictive Practice Usage                                                                            |                                |               |                |                                     |                                                    |                                                                        |             |  |  |  |  |
|                                                                       | 🛞 Add a ann Rashirin Dentina kan                                                                               |                                |               |                |                                     |                                                    |                                                                        |             |  |  |  |  |
|                                                                       | Add a new Restrictive Practice type     Containment                                                            |                                |               |                |                                     |                                                    |                                                                        |             |  |  |  |  |
|                                                                       | Containment                                                                                                    |                                | •             |                |                                     |                                                    |                                                                        |             |  |  |  |  |
|                                                                       | Add Episodi                                                                                                    | ic Restrictiv                  | e Practice Us | age - Conta    | ainment                             |                                                    |                                                                        |             |  |  |  |  |
|                                                                       | Torlude AL                                                                                                    |                                |               |                |                                     |                                                    |                                                                        |             |  |  |  |  |
|                                                                       | Start Date                                                                                                    | Start<br>Time                  | End Date      | End<br>Time    | Location                            | Behaviour Posing Risk of Harm To<br>Self Or Others | Injury                                                                 |             |  |  |  |  |
|                                                                       | 24/11/2014                                                                                                    | 11:00                          | 24/11/2014    | 13:00          | Bedroom   If other, please specify: | Punching                                           | Select from the list below if this RP<br>usage resulted in injury<br>• | Save Cancel |  |  |  |  |
|                                                                       | Cancel                                                                                                    |                                |               |                |                                     |                                                    |                                                                        |             |  |  |  |  |
|                                                                       | Last updated: Mo<br>Application Versio                                                                         | onday 24 Novem<br>on: 2.8.5441 | ber, 2014     |                |                                     |                                                    |                                                                        |             |  |  |  |  |
|                                                                       | Copyright   Disclaimer   Privacy   Access keys   🧖 Other languages                                             |                                |               |                |                                     |                                                    |                                                                        |             |  |  |  |  |
|                                                                       | © The State of Queensland 2006.<br>Queensland Government Gateway                                               |                                |               |                |                                     |                                                    |                                                                        |             |  |  |  |  |
| L                                                                     |                                                                                                    |                                |               |                | Queer                               | and a containent bacenay                           |                                                                        |             |  |  |  |  |

The information captured for Episodic Restrictive Practice Usage for Containment includes:

- Start Date
- Start Time
- End Date
- End Time
- Location
- Primary Behaviour Posing Risk to Harm To Self Or Others
- Injury only if the use of the restrictive practice resulted in an injury, not the behaviour of concern

| Help                                                   |                                                                         |                                                                                                    |            |             |                                       |                                                    |                                                                   |                 |  |  |  |  |
|--------------------------------------------------------|-------------------------------------------------------------------------|----------------------------------------------------------------------------------------------------|------------|-------------|---------------------------------------|----------------------------------------------------|-------------------------------------------------------------------|-----------------|--|--|--|--|
| Service User                                           | Online Data Collect                                                     | <u>Online Data Collection &gt; Service User &gt; Restrictive Practice Summary</u> > Add Episodic Restrictive Practice Usage |            |             |                                       |                                                    |                                                                   |                 |  |  |  |  |
| [-] <u>Service User</u><br><u>Service User Details</u> | Add Episodic Restrictive Practice Usage                                 |                                                                                                    |            |             |                                       |                                                    |                                                                   |                 |  |  |  |  |
| Summary                                                | Service User Details                                                    |                                                                                                    |            |             |                                       |                                                    |                                                                   |                 |  |  |  |  |
| Keturn                                                 | BIS Client ID:<br>First Name: Surname:<br>Date of Birth: Gender:        |                                                                                                    |            |             |                                       |                                                    |                                                                   |                 |  |  |  |  |
|                                                        | Service Outlet Details                                                  |                                                                                                    |            |             |                                       |                                                    |                                                                   |                 |  |  |  |  |
|                                                        | Service Outlet: 9999999 - Test Service Outlet Placeholder               |                                                                                                    |            |             |                                       |                                                    |                                                                   |                 |  |  |  |  |
|                                                        |                                                                         |                                                                                                    |            |             |                                       |                                                    |                                                                   |                 |  |  |  |  |
|                                                        | Enisodia Destrictiva Desetias Henza                                     |                                                                                                    |            |             |                                       |                                                    |                                                                   |                 |  |  |  |  |
|                                                        | Episodic Restrictive Practice Usage                                     |                                                                                                    |            |             |                                       |                                                    |                                                                   |                 |  |  |  |  |
|                                                        | Add a new Restrictive Practice type                                     |                                                                                                    |            |             |                                       |                                                    |                                                                   |                 |  |  |  |  |
|                                                        | Mechanical Restraint                                                    |                                                                                                    |            |             |                                       |                                                    |                                                                   |                 |  |  |  |  |
|                                                        | Add Episodic Restrictive Practice Usage - Mechanical Restraint          |                                                                                                    |            |             |                                       |                                                    |                                                                   |                 |  |  |  |  |
|                                                        | Device:*                                                                |                                                                                                    |            |             |                                       |                                                    |                                                                   |                 |  |  |  |  |
|                                                        | Gloves / Mittens                                                        |                                                                                                    |            |             |                                       |                                                    |                                                                   |                 |  |  |  |  |
|                                                        |                                                                         |                                                                                                    |            |             |                                       |                                                    | Includ                                                            | e deleted items |  |  |  |  |
|                                                        | Start Date                                                              | Start<br>Time                                                                                                    | End Date   | End<br>Time | Location                              | Behaviour Posing Risk of Harm To<br>Self Or Others | Injury                                                            |                 |  |  |  |  |
|                                                        | 24/11/2014                                                              | 9:00                                                                                                    | 24/11/2014 | 11:00       | Lounge -<br>If other, please specify: | Scratching -                                       | Select from the list below if this RP<br>usage resulted in injury | Save Cancel     |  |  |  |  |
|                                                        | Cancel                                                                  |                                                                                                    |            |             |                                       |                                                    |                                                                   |                 |  |  |  |  |
|                                                        | Last updated: Monday 24 November, 2014<br>Application Version: 2.8.5441 |                                                                                                    |            |             |                                       |                                                    |                                                                   |                 |  |  |  |  |
|                                                        | Copyright   Disclaimer   Privacy   Access keys                          |                                                                                                    |            |             |                                       |                                                    |                                                                   |                 |  |  |  |  |

#### **Mechanical Restraint**

The information captured for Episodic Restrictive Practice Usage for Mechancial Restraint includes:

- Device
- Start Date
- Start Time
- End Date
- End Time
- Location
- Primary Behaviour Posing Risk to Harm To Self Or Others
- Injury only if the use of the restrictive practice resulted in an injury, not the behaviour of concern

| i nyoloar riootranite |
|-----------------------|
|-----------------------|

| <u>Help</u>                                           |                                                                                                    |                                                           |            |             |             |                                                    |                                                                   |                  |  |  |  |  |
|-------------------------------------------------------|----------------------------------------------------------------------------------------------------|-----------------------------------------------------------|------------|-------------|-------------|----------------------------------------------------|-------------------------------------------------------------------|------------------|--|--|--|--|
| Service User                                          | Online Data Collection > Service User > Restrictive Practice Summary > Add Episodic Restrictive Practice Usage |                                                           |            |             |             |                                                    |                                                                   |                  |  |  |  |  |
| -] <u>Service User</u><br><u>Service User Details</u> | Add Episodic Restrictive Practice Usage                                                                        |                                                           |            |             |             |                                                    |                                                                   |                  |  |  |  |  |
| Restrictive Practice<br>Summary                       | Service User Details                                                                                           |                                                           |            |             |             |                                                    |                                                                   |                  |  |  |  |  |
| <u>Return</u>                                         | BIS Client ID:<br>First Name:<br>Date of Birth:                                                                |                                                           |            |             | s           | Surname:<br>Sender:                                |                                                                   |                  |  |  |  |  |
|                                                       | Service Outlet Details                                                                                         |                                                           |            |             |             |                                                    |                                                                   |                  |  |  |  |  |
|                                                       | Service Outlet                                                                                                 | Jervice Outlet: 9999999 - Test Service Outlet Placeholder |            |             |             |                                                    |                                                                   |                  |  |  |  |  |
|                                                       |                                                                                                    |                                                           |            |             |             |                                                    |                                                                   |                  |  |  |  |  |
|                                                       | Episodic Restrictive Practice Usage                                                                            |                                                           |            |             |             |                                                    |                                                                   |                  |  |  |  |  |
|                                                       |                                                                                                    |                                                           |            |             |             |                                                    |                                                                   |                  |  |  |  |  |
|                                                       | Add a new Restrictive Practice type                                                                            |                                                           |            |             |             |                                                    |                                                                   |                  |  |  |  |  |
|                                                       | Physical Restraint                                                                                             |                                                           |            |             |             |                                                    |                                                                   |                  |  |  |  |  |
|                                                       | Add Episodic Restrictive Practice Usage - Physical Restraint                                                   |                                                           |            |             |             |                                                    |                                                                   |                  |  |  |  |  |
|                                                       | Physical Restraint Type:*                                                                                      |                                                           |            |             |             |                                                    |                                                                   |                  |  |  |  |  |
|                                                       | Two hands • If other, please specify:                                                                          |                                                           |            |             |             |                                                    |                                                                   |                  |  |  |  |  |
|                                                       |                                                                                                    |                                                           |            |             |             |                                                    | Incluc                                                            | le deleted items |  |  |  |  |
|                                                       | Start Date                                                                                                    | Start<br>Time                                             | End Date   | End<br>Time | Location    | Behaviour Posing Risk of Harm To<br>Self Or Others | Injury                                                            |                  |  |  |  |  |
|                                                       | 24/11/2014                                                                                                    | 10:00                                                     | 24/11/2014 | 10:20       | Dining Room | Pinching                                           | Select from the list below if this RP<br>usage resulted in injury | Save Cancel      |  |  |  |  |
|                                                       | Cancel                                                                                                    |                                                           |            |             |             |                                                    |                                                                   |                  |  |  |  |  |
|                                                       | Last updated: Monday 24 November, 2014<br>Application Version: 2.8.5441                                        |                                                           |            |             |             |                                                    |                                                                   |                  |  |  |  |  |
|                                                       | Copyright   Disclaimer   Privacy   Access Keys   🧖 Other languages                                             |                                                           |            |             |             |                                                    |                                                                   |                  |  |  |  |  |

The information captured for Episodic Restrictive Practice Usage for Physical Restraint includes:

- Physical Restraint Type
- Start Date
- Start Time
- End Date
- End Time
- Location
- Primary Behaviour Posing Risk to Harm To Self Or Others
- Injury only if the use of the restrictive practice resulted in an injury, not the behaviour of concern

| Restricted | Access | to Ob | jects |
|------------|--------|-------|-------|
|------------|--------|-------|-------|

| Help                                                  |                                                                                              |                                                                                                    |                             |          |                                                    |                                                                   |                 |  |  |  |  |
|-------------------------------------------------------|----------------------------------------------------------------------------------------------|----------------------------------------------------------------------------------------------------|-----------------------------|----------|----------------------------------------------------|-------------------------------------------------------------------|-----------------|--|--|--|--|
| Service User                                          | Online Data Collection > Ser                                                                 | Online Data Collection > Service User > Restrictive Practice Summary > Add Episodic Restrictive Practice Usage |                             |          |                                                    |                                                                   |                 |  |  |  |  |
| -] <u>Service User</u><br><u>Service User Details</u> | Add Episodic Restrictive Practice Usage                                                      |                                                                                                    |                             |          |                                                    |                                                                   |                 |  |  |  |  |
| Summary<br>Return                                     | Service User Details                                                                         |                                                                                                    |                             |          |                                                    |                                                                   |                 |  |  |  |  |
| Ketum                                                 | BIS Client ID:<br>First Name: Surname:<br>Date of Birth: Gender:                             |                                                                                                    |                             |          |                                                    |                                                                   |                 |  |  |  |  |
|                                                       | Service Outlet Det                                                                           | Service Outlet Details                                                                                         |                             |          |                                                    |                                                                   |                 |  |  |  |  |
|                                                       | Service Outlet:                                                                              | 999999 - Te                                                                                                    | est Service Outlet Placehol | der      |                                                    |                                                                   |                 |  |  |  |  |
|                                                       |                                                                                              |                                                                                                    |                             |          |                                                    |                                                                   |                 |  |  |  |  |
|                                                       | Episodic Restrictive Practice Usage                                                          |                                                                                                    |                             |          |                                                    |                                                                   |                 |  |  |  |  |
|                                                       | Add a new Restrictive Practice type Restrictive Access to Objects                            |                                                                                                    |                             |          |                                                    |                                                                   |                 |  |  |  |  |
|                                                       | Add Enicodic Pactrice Usana - Pactricted Access to Objects                                   |                                                                                                    |                             |          |                                                    |                                                                   |                 |  |  |  |  |
|                                                       | Add Episodic Restrictive Practice Usage - Restricted Access to Ubjects Restricted Object/s:* |                                                                                                    |                             |          |                                                    |                                                                   |                 |  |  |  |  |
|                                                       |                                                                                              |                                                                                                    |                             |          |                                                    |                                                                   |                 |  |  |  |  |
|                                                       |                                                                                              |                                                                                                    |                             |          |                                                    | Include                                                           | a deleted items |  |  |  |  |
|                                                       | Start Date                                                                                   | Start Time                                                                                                    | End Date                    | End Time | Behaviour Posing Risk of Harm To<br>Self Or Others | Injury                                                            |                 |  |  |  |  |
|                                                       |                                                                                              |                                                                                                    |                             |          | · · · · · · · · · · · · · · · · · · ·              | Select from the list below if this RP<br>usage resulted in injury | Save Cancel     |  |  |  |  |
|                                                       | Cancel                                                                                       | 1                                                                                                    | 1                           | 1        | 1                                                  |                                                                   | I               |  |  |  |  |
|                                                       | Last updated: Monday 24<br>Application Version: 2.8.54                                       | November, 2014<br>41                                                                                           |                             |          |                                                    |                                                                   |                 |  |  |  |  |

The information captured for Episodic Restrictive Practice Usage for Restricted Access to Objects includes:

- Restricted Object/s List the specific objects which are restricted
- Start Date
- Start Time
- End Date
- End Time
- Primary Behaviour Posing Risk to Harm To Self Or Others
- Injury only if the use of the restrictive practice resulted in an injury, not the behaviour of concern

#### Seclusion

| -3 Service User -3 Service User -3 Service User Details Restrictive Practice | Online Data Collection > Service User > Restrictive Practice Summary > Add Episodic Restrictive Practice Usage Add Episodic Restrictive Practice Usage |                                      |                |                 |                   |                                  |                                                                        |                  |  |  |  |
|------------------------------------------------------------------------------|----------------------------------------------------------------------------------------------------|--------------------------------------|----------------|-----------------|-------------------|----------------------------------|------------------------------------------------------------------------|------------------|--|--|--|
| <u>Summary</u><br><u>Return</u>                                              | Service Use<br>BIS Client ID<br>First Name:<br>Date of Birth:                                                                                          | er Details<br>:                      |                |                 |                   | Surname:<br>Gender:              |                                                                        |                  |  |  |  |
|                                                                              | Service Ou                                                                                                    | tlet Details                         | 999999 - 1     | Test Service Ou | itlet Placeholder |                                  |                                                                        |                  |  |  |  |
|                                                                              | Episodic R                                                                                                    | Episodic Restrictive Practice Usage  |                |                 |                   |                                  |                                                                        |                  |  |  |  |
|                                                                              | Add a new F Seclusion Add Episod                                                                                                    | Restrictive Pract                    | ive Practice U | sage - Seclu    | ision             |                                  |                                                                        |                  |  |  |  |
|                                                                              | Start Date                                                                                                    | Start                                | End Date       | End             | Location          | Behaviour Posing Risk of Harm To | Includ<br>Injury                                                       | le deleted items |  |  |  |
|                                                                              | 24/11/2014                                                                                                    | 13:00                                | 24/11/2014     | Time<br>14:30   | Bedroom           | Self Or Others Hitting           | Select from the list below if this RP<br>usage resulted in injury<br>• | Save Cancel      |  |  |  |
|                                                                              | Cancel<br>Last updated: M<br>Application Vers                                                                                                    | 1<br>1onday 24 Nove<br>ion: 2.8.5441 | mber, 2014     | 1               | 1                 | 1                                | 1                                                                      | 1                |  |  |  |

The information captured for Episodic Restrictive Practice Usage for Seclusion includes:

- Start Date
- Start Time
- End Date
- End Time
- Location
- Primary Behaviour Posing Risk to Harm To Self Or Others
- Injury only if the use of the restrictive practice resulted in an injury, not the behaviour of concern

## 8. Episodic Restrictive Practice - Add Usage To An Existing Restrictive Practice Type

With the *Restrictive Practice Summary* page on display for the Service User:

- 1. Select the Service Outlet where the Restricted Practice occurred.
- 2. Select the Add Episodic Restrictive Practice Usage hyperlink.

| Help                 |                                             |                                                                                                    |          |      |             |             |             |             |             |             |        |
|----------------------|---------------------------------------------|----------------------------------------------------------------------------------------------------|----------|------|-------------|-------------|-------------|-------------|-------------|-------------|--------|
| Service User         | outine parts collections, consider these ap | titi na seconda a seconda da seconda da seconda da seconda da seconda da seconda da seconda da seconda da seconda da |          |      |             |             |             |             |             |             |        |
| ] Service User       | Online Data Collection > Service User > Re  | strictive Practice Summary                                                                                           |          |      |             |             |             |             |             |             |        |
| Service User Details | <b>Restrictive Practice Sur</b>             | nmary                                                                                                    |          |      |             |             |             |             |             |             |        |
| Restrictive Practice | Commisse Users Dataile                      |                                                                                                    |          |      |             |             |             |             |             |             |        |
| Return               | Service User Details                        |                                                                                                    |          |      |             |             |             |             |             |             |        |
|                      | BIS Client ID:                              |                                                                                                    |          |      |             |             |             |             |             |             |        |
|                      | First Name:                                 |                                                                                                    | Surname: |      |             |             |             |             |             |             |        |
|                      | Date of Birth:                              |                                                                                                    | Gender:  |      |             |             |             |             |             |             |        |
|                      |                                             |                                                                                                    |          |      |             |             |             |             |             |             |        |
|                      |                                             |                                                                                                    |          |      |             |             |             |             |             |             |        |
|                      | Service outlet betails                      |                                                                                                    |          |      |             |             |             |             |             |             |        |
|                      | Service Outlet:                             | 999999 - Test Service Outlet Placeholder                                                                             |          |      |             |             |             |             |             |             | •      |
|                      |                                             |                                                                                                    |          |      |             |             |             |             |             |             |        |
|                      |                                             |                                                                                                    |          |      |             |             |             |             |             |             |        |
|                      |                                             |                                                                                                    |          |      |             |             |             |             |             |             |        |
|                      | Monthly Summary - Episodi                   | c Restrictive Practice Usage                                                                                         |          |      |             |             |             |             |             |             |        |
|                      | Add Episodic Restrictive Practice Usad      | e                                                                                                    |          |      |             |             |             |             |             |             |        |
|                      | Postrictivo Practico Tuno                   | -                                                                                                    |          | May  | Jun         | Jul         | Aug         | Sep         | Oct         | Nov         |        |
|                      | Resultave Flacate Type                      |                                                                                                    |          | 2014 | <u>2014</u> | <u>2014</u> | <u>2014</u> | <u>2014</u> | <u>2014</u> | <u>2014</u> |        |
|                      | Chemical Restraint As Required - Queti      | apine 25 milligrams (mg) (Doctor Smith)                                                                              |          | 0    | 0           | 0           | 0           | 0           | 0           | 1           | Expire |
|                      |                                             |                                                                                                    |          |      |             |             |             |             |             |             |        |
|                      | Monthly Summary - Routine                   |                                                                                                    |          |      |             |             |             |             |             |             |        |
|                      | Add Douting Destrictive Practice Lines      | -                                                                                                    |          |      |             |             |             |             |             |             |        |
|                      | No records found                            | <u>e</u>                                                                                                    |          |      |             |             |             |             |             |             |        |

- 3. **Choose** Select a previously reported Restrictive Practice type and select the relevant Restrictive Practice Type from the list.
- 4. Select Add new instance of use hyperlink.

Note: In this example the previously reported Chemical Restraint As Required is selected, the details will change for each different Restrictive Practice Type. Refer to pages 17 to 21 for details.

| Help                                                  |                                                   |                                     |                                                                                         |                                                  |         |              |             |
|-------------------------------------------------------|---------------------------------------------------|-------------------------------------|-----------------------------------------------------------------------------------------|--------------------------------------------------|---------|--------------|-------------|
| Service User                                          | Online Data Col                                   | lection > Service                   | User > <u>Restrictive Practice Summary</u> > <u>Episodic Restrictive P</u>              | ractice Usage > Add Episodic Restrictive Practic | e Usage |              |             |
| -] <u>Service User</u><br><u>Service User Details</u> | Add Epis                                          | odic Rest                           | rictive Practice Usage                                                                  |                                                  |         |              |             |
| Restrictive Practice<br>Summary                       | Service Us                                        | er Details                          |                                                                                         |                                                  |         |              |             |
| Return                                                | BIS Client II<br>First Name:<br>Date of Birth     | ):<br> :                            |                                                                                         | Surname:<br>Gender:                              |         |              |             |
|                                                       |                                                   | -                                   |                                                                                         |                                                  |         |              |             |
|                                                       | Service Ou                                        | itlet Detail                        | S                                                                                       |                                                  |         |              |             |
|                                                       | Service Outle                                     | et:                                 | 999999 - Test Service Outlet Placeholder                                                |                                                  |         |              |             |
|                                                       |                                                   |                                     |                                                                                         |                                                  |         |              |             |
|                                                       |                                                   |                                     |                                                                                         |                                                  |         |              |             |
|                                                       | Episodic R                                        | estrictive                          | Practice Usage                                                                          |                                                  |         |              |             |
| <b>•</b>                                              | <ul> <li>Select a pre</li> <li>Chemica</li> </ul> | eviously report<br>I Restraint As R | ed Restrictive Practice type<br>lequired - Quetiapine 25 milligrams (mg) (Doctor Smith) |                                                  |         |              |             |
|                                                       | ◎ Add a new                                       | Restrictive Pra                     | ctice type                                                                              |                                                  |         |              |             |
|                                                       | Add Episo                                         | dic Restric                         | tive Practice Usage - Chemical Restraint                                                | Fixed Dose                                       |         |              |             |
|                                                       | Medication:<br>Medication Am<br>Prescribed by:    | iount:                              | Quetiapine<br>25.00 milligrams (mg)<br>Doctor Smith                                     |                                                  |         |              |             |
| <b>├</b>                                              | Add new insta                                     | ince of use                         |                                                                                         |                                                  |         | Include dele | ted items 🔳 |
|                                                       | Date                                              | Time                                | Behaviour Posing Risk of Harm To Self Or Others                                         |                                                  | Injury  |              |             |
|                                                       | 24 Nov 2014                                       | 09:00                               | Unusual or Repetitive Habits                                                            |                                                  |         | 1            | Delete      |
|                                                       | Cancel                                            |                                     |                                                                                         |                                                  |         |              |             |
|                                                       | Last updated:<br>Application Ver                  | Monday 24 Nov<br>sion: 2.8.5441     | ember, 2014                                                                             |                                                  |         |              |             |

- 5. Enter the details of the Episodic Restrictive Practice Usage.
  - Start Date
  - Start Time
  - Primary Behaviour Posing Risk to Harm To Self Or Others
  - Injury only if the use of the restrictive practice resulted in an injury, not the behaviour of concern
- 6. Select Save.

Upon saving the new Restrictive Practice Type and summary of Usage display on the Service User's *Add Episodic Restrictive Practice Usage* page. Alternatively, select the <u>Cancel</u> hyperlink to return to the Restrictive Practice Summary page for the Service User.

| <u>Summary</u><br>Return | Service User Details<br>BIS Client ID:<br>First Name:<br>Date of Birth:                                                  |                                                                             |                                                 |                                                                |                  |
|--------------------------|----------------------------------------------------------------------------------------------------|-----------------------------------------------------------------------------|-------------------------------------------------|----------------------------------------------------------------|------------------|
| Return                   | BIS Client ID:<br>First Name:<br>Date of Birth:                                                                          |                                                                             |                                                 |                                                                |                  |
|                          |                                                                                                    |                                                                             | Surname:<br>Gender:                             |                                                                |                  |
|                          | Service Outlet Details                                                                                                   | i                                                                           |                                                 |                                                                |                  |
| ,                        | Service Outlet:                                                                                                    | 999999 - Test Serv                                                          | vice Outlet Placeholder                         |                                                                |                  |
|                          |                                                                                                    |                                                                             |                                                 |                                                                |                  |
|                          |                                                                                                    |                                                                             |                                                 |                                                                |                  |
|                          | Episodic Restrictive P                                                                                                   | ractice Usage                                                               |                                                 |                                                                |                  |
|                          | <ul> <li>Select a previously reported</li> <li>Chemical Restraint As Red</li> <li>Add a new Restrictive Pract</li> </ul> | d Restrictive Practice type<br>quired - Quetiapine 25 milligra<br>tice type | ams (mg) (Doctor Smith)                         |                                                                |                  |
|                          | Add Episodic Restricti                                                                                                   | ive Practice Usage - (                                                      | Chemical Restraint Fixed Dose                   |                                                                |                  |
|                          | Medication:<br>Medication Amount:<br>Prescribed by:                                                                      | Quetiapine<br>25.00 milligrams (mg)<br>Doctor Smith                         | )                                               |                                                                |                  |
|                          |                                                                                                    |                                                                             |                                                 | Inclue                                                         | de deleted items |
|                          | Date                                                                                                    | Time                                                                        | Behaviour Posing Risk of Harm To Self Or Others | Injury                                                         |                  |
|                          | 24 Nov 2014                                                                                                    | 09:00                                                                       | Unusual or Repetitive Habits                    |                                                                | Delete           |
|                          | 25/11/2014                                                                                                    | 11:00                                                                       | Unusual or Repetitive Habits 🔻                  | Select from the list below if this RP usage resulted in injury | Save Cancel      |
| l                        |                                                                                                    |                                                                             |                                                 |                                                                |                  |
|                          | Cancel                                                                                                    |                                                                             |                                                 |                                                                |                  |

Displays the *Episodic Restrictive Practice Usage* page with the recorded Usage, see the following example.

| Service User                                 | Online Data Collecti                                                                                                    | ion > <u>Service User</u> >    | Restrictive Practice Summary > Episodic Restrictive Practice Usage |          |                                                                                                  |                   |                 |
|----------------------------------------------|----------------------------------------------------------------------------------------------------|--------------------------------|--------------------------------------------------------------------|----------|--------------------------------------------------------------------------------------------------|-------------------|-----------------|
| Service User Details<br>Restrictive Practice | Episodic Re                                                                                                    | estrictive Pi                  |                                                                    |          |                                                                                                  |                   |                 |
| Summary<br>Return                            | Service User                                                                                                    | Details                        |                                                                    |          |                                                                                                  |                   |                 |
|                                              | BIS Client ID:<br>First Name:<br>Date of Birth:                                                                          |                                | Surname:<br>Gender:                                                |          |                                                                                                  |                   |                 |
|                                              | Service Outle                                                                                                    | et Details                     |                                                                    |          |                                                                                                  |                   |                 |
|                                              | Service Outlet:                                                                                                    |                                | 999999 - Test Service Outlet Placeholder                           |          |                                                                                                  |                   | •               |
|                                              |                                                                                                    |                                |                                                                    |          |                                                                                                  |                   |                 |
|                                              |                                                                                                    |                                |                                                                    |          |                                                                                                  |                   |                 |
|                                              |                                                                                                    |                                |                                                                    |          |                                                                                                  |                   |                 |
|                                              | Episodic Res                                                                                                    | trictive Practi                | ce Usage                                                           |          |                                                                                                  |                   |                 |
|                                              | Reporting Year:*<br>2014                                                                                                 | trictive Practi                | ce Usage                                                           |          |                                                                                                  |                   |                 |
|                                              | Episodic Res<br>Reporting Year:*<br>2014<br>Reporting Month:<br>Nov                                                      | trictive Practi                | - Usage                                                            |          |                                                                                                  |                   |                 |
|                                              | Episodic Res<br>Reporting Year:*<br>2014<br>Reporting Month:<br>Nov<br>Add Episodic Res                                  | *<br>*<br>trictive Practice Us | ce Usage                                                           |          |                                                                                                  | Include           | deleted items 🔳 |
|                                              | Episodic Res<br>Reporting Year:*<br>2014<br>Reporting Month:<br>Nov<br>Add Episodic Res<br>Start                         | trictive Practi                | ce Usage                                                           | Location | Behaviour<br>Posing Risk<br>or Harm To<br>Self Or<br>Other                                       | Include<br>Injury | deleted items 🔳 |
|                                              | Episodic Res<br>Reporting Year:*<br>2014<br>Reporting Month:<br>Nov<br>Add Episodic Res<br>Start<br>25 Nov 2014<br>11:00 | itrictive Practi               | ce Usage                                                           | Location | Behaviour<br>Posing Risk<br>or Harm To<br>Self Or<br>Other<br>Unusual or<br>Repetitive<br>Habits | Include           | deleted items   |

# 9. Routine Restrictive Practice – Add a New Restrictive Practice Type

With the Restrictive Practice Summary page on display for the Service User:

- 1. Select the Service Outlet where the Restricted Practice occurred<sup>3</sup>.
- 2. **Select** the <u>Add Routine Restrictive Practice Usage</u> hyperlink to display the *Add Routine Restrictive Practice Usage* page.

| Help                                                  |                                                             |                                |                     |
|-------------------------------------------------------|-------------------------------------------------------------|--------------------------------|---------------------|
| Service User                                          | Online Data Collection > Service User > Restrict            | ive Practice Summary           |                     |
| -] <u>Service User</u><br><u>Service User Details</u> | Restrictive Practice Summa                                  | ry                             |                     |
| Restrictive Practice<br>Summary                       | Service User Details                                        |                                |                     |
| Return                                                | BIS Client ID:<br>First Name:<br>Date of Birth:             |                                | Surname:<br>Gender: |
|                                                       | Service Outlet Details                                      |                                |                     |
|                                                       |                                                             |                                |                     |
|                                                       | Service Outlet:                                             | 555555 - Service Outlet Name 1 |                     |
|                                                       |                                                             |                                |                     |
|                                                       | Monthly Summary - Episodic Re                               | strictive Practice Usage       |                     |
|                                                       | Add Episodic Restrictive Practice Usage<br>No records found |                                |                     |
|                                                       | Monthly Summary - Routine Res                               | strictive Practice Usage       |                     |
| <b></b>                                               | Add Routine Restrictive Practice Usage<br>No records found  | -                              |                     |

Note: If no Routine Usage has been entered for the Service User, the only option is to add a new Restrictive Practice Type.

<sup>3</sup> In the cases of in-home respite or Community Access Supports, this would be the outlet where the staff providing the service are deployed / administered from.

This must also be the same outlet number as submitted per the Form 6-4 Notification of Approval or Consent to the use of Restrictive Practices.

Title: USER GUIDE – Reporting Restrictive Practice Information Using Online Data Collection Author: Centre of Excellence for Clinical Innovation and Behaviour Support Date: July 2018

#### **Chemical Restraint Fixed Dose**

- 3. Select the drop down list for Add a new Restrictive Practice type.
- 4. The list displays the Restrictive Practice types:
  - Chemical Restraint Fixed Dose
  - Containment
  - Mechanical Restraint
  - Restricted Access to Objects
- 5. **Select** the Restrictive Practice type.

| Help                            |                                                 |                                                                     |                     |  |
|---------------------------------|-------------------------------------------------|---------------------------------------------------------------------|---------------------|--|
| Service User                    | Online Data Collection > Service User > Re      | strictive Practice Summary > Add Routine Restrictive Practice Usage |                     |  |
| Service User Details            | Add Routine Restrictive P                       | Practice Usage                                                      |                     |  |
| Restrictive Practice<br>Summary | Service User Details                            |                                                                     |                     |  |
| Return                          | BIS Client ID:<br>First Name:<br>Date of Birth: |                                                                     | Surname:<br>Gender: |  |
|                                 | Service Outlet Details                          |                                                                     |                     |  |
|                                 | Service Outlet:                                 | 555555 - Service Outlet Name 1                                      |                     |  |
|                                 |                                                 |                                                                     |                     |  |
|                                 | Routine Restrictive Practice U                  | Jsage                                                               |                     |  |
|                                 |                                                 |                                                                     |                     |  |
|                                 |                                                 |                                                                     |                     |  |

Note: In this example Chemical Restraint Fixed Dose is selected, the details will change for each different Restrictive Practice Type. Refer to pages 29 to 31 for details.

- 6. Enter the following information:
  - Medication<sup>4</sup>
  - Medication Amount
  - Medication Frequency
  - Prescribed by
  - Start Date
  - End Date
  - Primary Behaviour Posing Risk to Harm To Self Or Others
  - Injury only if the use of the restrictive practice resulted in an injury, not the behaviour of concern
- 7. Select 'Add' button.

Upon adding the new Restrictive Practice Type, the user may continue to add instances of use to the Restrictive Practice Type by selecting the <u>Add Routine Restrictive Practice Usage</u> hyperlink (Page 32). Alternatively, select the 'Cancel' button to return to the *Restrictive Practice Summary* page for the Service User.

| Help                                                              |                                                          |                                                                      |          |
|-------------------------------------------------------------------|----------------------------------------------------------|----------------------------------------------------------------------|----------|
| Service User                                                      | Online Data Collection > Service User > Re               | estrictive Practice Summary > Add Routine Restrictive Practice Usage |          |
| <sup>1</sup> ] <u>Service User</u><br><u>Service User Details</u> | Add Routine Restrictive                                  | Practice Usage                                                       |          |
| Restrictive Practice<br>Summary                                   | Service User Details                                     |                                                                      |          |
| Return                                                            | BIS Client ID:                                           |                                                                      |          |
|                                                                   | First Name:                                              |                                                                      | Surname: |
|                                                                   | Date of Birth:                                           |                                                                      | Gender:  |
|                                                                   | Service Outlet Details                                   |                                                                      |          |
|                                                                   | Service Outlet:                                          | 555555 - Service Outlet Name 1                                       |          |
|                                                                   | Routine Restrictive Practice                             | Usage                                                                |          |
|                                                                   | Add a new Restrictive Practice type                      | e                                                                    |          |
|                                                                   | Chemical Restraint Fixed Dose 💌                          |                                                                      |          |
|                                                                   | Add Routine Restrictive Prac                             | tice Usage - Chemical Restraint Fixed Dose                           |          |
|                                                                   | Medication:*<br>Oxazepam                                 | <ul> <li>If other, please specify:</li> </ul>                        |          |
|                                                                   | Medication Amount:"<br>2 Milligrams (mg 💌                |                                                                      |          |
|                                                                   | Medication Frequency:* 1 times per: Day                  | •                                                                    |          |
|                                                                   | Prescribed by:"<br>Doctor Smith                          |                                                                      |          |
|                                                                   | Start Date:                                              |                                                                      |          |
|                                                                   | End Date:"<br>08/11/2014                                 |                                                                      |          |
|                                                                   | Behaviour Posing Risk of Harm To Sel                     | f Or Others:                                                         |          |
|                                                                   | Injury:<br>Select from the list below if this RP us<br>• | age resulted in injury                                               |          |
|                                                                   | Add Cancel                                               |                                                                      |          |

Tip:

- Dates can be entered in the following format dd/mm/yy
- Start Time is entered in the following format hhmm (note there is no ":")
- End Time is entered in the following format hhmm(note there is no ":")

<sup>&</sup>lt;sup>4</sup> This is the generic name of the medication

Title: USER GUIDE – Reporting Restrictive Practice Information Using Online Data Collection Author: Centre of Excellence for Clinical Innovation and Behaviour Support Date: July 2018

#### Containment

| Help                            |                                                                         |                                                              |                     |  |
|---------------------------------|-------------------------------------------------------------------------|--------------------------------------------------------------|---------------------|--|
| Comice Hoon                     |                                                                         |                                                              |                     |  |
| Service User                    | Online Data Collection > Service User > Restriction                     | ve Practice Summary > Add Routine Restrictive Practice Usage |                     |  |
| Service User Details            | Add Routine Restrictive Prac                                            | tice Usage                                                   |                     |  |
| Restrictive Practice<br>Summary | Service User Details                                                    |                                                              |                     |  |
| Return                          | BIS Client ID:<br>First Name:<br>Date of Birth:                         |                                                              | Surname:<br>Gender: |  |
|                                 | Service Outlet Details                                                  |                                                              |                     |  |
|                                 | Service Outlet: 5                                                       | 55555 - Service Outlet Name 1                                |                     |  |
|                                 | Routine Restrictive Practice Usag                                       | je                                                           |                     |  |
|                                 | Add a new Restrictive Practice type     Containment                     |                                                              |                     |  |
|                                 | Add Routine Restrictive Practice                                        | Usage - Containment                                          |                     |  |
|                                 | Location:                                                               | If other, please specify:                                    |                     |  |
|                                 | Start Date:*                                                            |                                                              |                     |  |
|                                 | End Date:*                                                              |                                                              |                     |  |
|                                 | Total use in typical 24-hour period:"                                   |                                                              |                     |  |
|                                 | Behaviour Posing Risk of Harm To Self Or O                              | thers:                                                       |                     |  |
|                                 | Injury:<br>Select from the list below if this RP usage r<br>•           | esulted in injury                                            |                     |  |
|                                 | Add Cancel                                                              |                                                              |                     |  |
|                                 | Last updated: Monday 24 November, 2014<br>Application Version: 2.8.5441 |                                                              |                     |  |

The information captured for Routine Restrictive Practice Usage for Containment includes:

- Location
- Start Date
- End Date
- Total use in typical 24-hour period
- Primary Behaviour Posing Risk to Harm To Self Or Others
- Injury only if the use of the restrictive practice resulted in an injury, not the behaviour of concern

#### **Mechanical Restraint**

| <u>Help</u>                                            |                                                                                                    |
|--------------------------------------------------------|----------------------------------------------------------------------------------------------------|
| Service User                                           | Online Data Collection > Service User > Restrictlye Practice Summary > Add Routine Restrictive Practice Usege |
| [-] <u>Service User</u><br><u>Service User Details</u> | Add Routine Restrictive Practice Usage                                                                        |
| Restrictive Practice<br>Summary                        | Service User Details                                                                                          |
| <u>Return</u>                                          | BIS Client ID;<br>First Name: Surname:<br>Date of Birth: Gender:                                              |
|                                                        | Service Outlet Details                                                                                        |
|                                                        | Service Outlet: 555555 – Service Outlet Name 1                                                                |
|                                                        | Routine Restrictive Practice Usage                                                                            |
|                                                        | Add a new Restrictive Practice type     Mechanical Restraint                                                  |
|                                                        | Add Routine Restrictive Practice Usage - Mechanical Restraint                                                 |
|                                                        | Device:*  If other, please specify:                                                                           |
|                                                        | Location:"  If other, please specify:                                                                         |
|                                                        | Start Date:*                                                                                                  |
|                                                        | End Date:*                                                                                                    |
|                                                        | Total use in typical 24-hour period:*                                                                         |
|                                                        | Behaviour Posing Risk of Harm To Self Or Others:                                                              |
|                                                        | Injury:<br>Select from the list below if this RP usage resulted in injury                                     |
|                                                        |                                                                                                    |
|                                                        | Add Cancel                                                                                                    |
|                                                        | Last updated: Monday 24 November, 2014                                                                        |

The information captured for Routine Restrictive Practice Usage for Mechancial Restraint includes:

- Device
- Location
- Start Date
- End Date
- Total use in typical 24-hour period
- Primary Behaviour Posing Risk to Harm To Self Or Others
- Injury only if the use of the restrictive practice resulted in an injury, not the behaviour of concern

| Help                                                   |                                                                                                    |                                       |
|--------------------------------------------------------|----------------------------------------------------------------------------------------------------|---------------------------------------|
| Service User                                           | Online Data Collection > Service User > Restrictive Practice Summary > Add Routine Restrictive Practice Usage |                                       |
| [-] <u>Service User</u><br><u>Service User Details</u> | Add Routine Restrictive Practice Usage                                                                        |                                       |
| Restrictive Practice<br>Summary                        | Service User Details                                                                                          |                                       |
| Return                                                 | BIS Client ID:<br>First Name:<br>Date of Birth:                                                               | Surname:<br>Gender:                   |
|                                                        | Service Outlet Details                                                                                        |                                       |
|                                                        | Service Outlet: 555555 – Service Outlet Name 1                                                                |                                       |
|                                                        |                                                                                                    |                                       |
|                                                        | Routine Restrictive Practice Usage                                                                            |                                       |
|                                                        |                                                                                                    |                                       |
|                                                        | Add a new Restrictive Practice type                                                                           |                                       |
|                                                        | Restrictive Access to Objects                                                                                 |                                       |
|                                                        | Add Routine Restrictive Practice Usage - Restricted Access to Objects                                         |                                       |
|                                                        | Restricted Object/s:*                                                                                         |                                       |
|                                                        |                                                                                                    |                                       |
|                                                        | Start Date:*                                                                                                  |                                       |
|                                                        |                                                                                                    |                                       |
|                                                        | End Date:"                                                                                                    |                                       |
|                                                        | Total use in typical 24-hour period:*                                                                         |                                       |
|                                                        | Behaviour Posing Risk of Harm To Self Or Others:                                                              |                                       |
|                                                        | Injury:<br><u>Select from the list be</u> low if this RP usage resulted in injury                             |                                       |
|                                                        | •                                                                                                    |                                       |
|                                                        | Add Cancel                                                                                                    |                                       |
|                                                        | Last updated: Monday 24 November, 2014<br>Application Version: 2.8.5441                                       |                                       |
|                                                        | conside t                                                                                                    | L Diadaine a Daine a L Anna a Inn a 1 |

#### **Restricted Access to Objects**

The information captured for Routine Restrictive Practice Usage for Restricted Access to Objects includes:

- Restricted Object/s
- Start Date
- End Date
- Total use in typical 24-hour period
- Primary Behaviour Posing Risk to Harm To Self Or Others
- Injury only if the use of the restrictive practice resulted in an injury, not the behaviour of concern

## 10. Routine Restrictive Practice - Add Usage To An Existing Restrictive Practice Type

With the *Restrictive Practice Summary* page on display for the Service User:

- 1. Select the Service Outlet where the Restricted Practice occurred.
- 2. Select the Add Routine Restrictive Practice Usage hyperlink.

| Help                                                   |                                                                         |                                             |                                                                                                    |                    |                    |                    |             |                    |                    |                    |        |
|--------------------------------------------------------|-------------------------------------------------------------------------|---------------------------------------------|----------------------------------------------------------------------------------------------------|--------------------|--------------------|--------------------|-------------|--------------------|--------------------|--------------------|--------|
| Service User                                           | Online Data Collection > Service User > Restric                         | tive Practice Summary                       |                                                                                                    |                    |                    |                    |             |                    |                    |                    |        |
| [-] <u>Service User</u><br><u>Service User Details</u> | Restrictive Practice Summa                                              | ry                                          |                                                                                                    |                    |                    |                    |             |                    |                    |                    |        |
| Restrictive Practice<br>Summary                        | Service User Details                                                    |                                             |                                                                                                    |                    |                    |                    |             |                    |                    |                    |        |
| Return                                                 | BIS Client ID:<br>First Name:<br>Date of Birth:                         |                                             | Surname:<br>Gender:                                                                                                    |                    |                    |                    |             |                    |                    |                    |        |
|                                                        | Service Outlet Details                                                  |                                             |                                                                                                    |                    |                    |                    |             |                    |                    |                    |        |
| ►                                                      | Service Outlet:                                                         | 555555 - Service Outlet Name 1              |                                                                                                    |                    |                    |                    |             |                    |                    |                    | •      |
|                                                        |                                                                         |                                             |                                                                                                    |                    |                    |                    |             |                    |                    |                    |        |
|                                                        |                                                                         |                                             |                                                                                                    |                    |                    |                    |             |                    |                    |                    |        |
|                                                        | Monthly Summary - Episodic Re                                           | strictive Practice Usage                    |                                                                                                    |                    |                    |                    |             |                    |                    |                    |        |
|                                                        | Add Episodic Restrictive Practice Usage<br>No records found             |                                             |                                                                                                    |                    |                    |                    |             |                    |                    |                    |        |
|                                                        | Monthly Summary - Routine Re                                            | strictive Practice Usage                    |                                                                                                    |                    |                    |                    |             |                    |                    |                    |        |
| <b>├</b>                                               | Add Routine Restrictive Practice Usage                                  |                                             |                                                                                                    |                    |                    |                    |             |                    |                    |                    |        |
|                                                        | Restrictive Practice Type                                               |                                             |                                                                                                    | <u>May</u><br>2014 | <u>Jun</u><br>2014 | <u>Jul</u><br>2014 | Aug<br>2014 | <u>Sep</u><br>2014 | <u>Oct</u><br>2014 | <u>Nov</u><br>2014 |        |
|                                                        | Chemical Restraint Fixed Dose - Oxazepam                                | 2 milligrams (mg), 1 per day (Doctor Smith) |                                                                                                    |                    |                    |                    |             |                    |                    | ~                  | Expire |
|                                                        | Last updated: Monday 24 November, 2014<br>Application Version: 2.8.5441 |                                             |                                                                                                    |                    |                    |                    |             |                    |                    |                    |        |
|                                                        |                                                                         |                                             | Copyright   Disclaimer   Privacy   Access keys   🎋 Ot<br>© The State of Queensland 2006.<br>Queensland Government Gateway | ner langu          | ages               |                    |             |                    |                    |                    |        |

3. Choose Select a previously reported Restrictive Practice type.

Note: In this example the previously reported Chemical Restraint Fixed Dose is selected the details will change for each different Restrictive Practice Type. Refer to pages 29 to 31 for details.

- 4. **Enter** the details of the Routine Restrictive Practice Usage. In this example the previously reported Chemical Restraint Fix Dose is selected and the following details completed.
  - Start Date
  - End Date
  - Primary Behaviour Posing Risk to Harm To Self Or Others
  - Injury only if the use of the restrictive practice resulted in an injury, not the behaviour of concern
- 5. Select 'Add' button.

Upon adding the new Restrictive Practice Type, the user may continue to add instances of use to the Restrictive Practice Type by selecting the <u>Add Routine Restrictive Practice Usage</u> hyperlink. Alternatively, select the 'Cancel' button to return to the *Restrictive Practice Summary* page for the Service User.

| Help                                                   |                                                                                                    |                                                                                                   |                     |  |
|--------------------------------------------------------|----------------------------------------------------------------------------------------------------|---------------------------------------------------------------------------------------------------|---------------------|--|
| Service User                                           | Online Data Collection > Service Use                                                                                          | er > <u>Restrictive Practice Summary</u> > Add Routine Restrictive Practice Usa                   | ge                  |  |
| [-] <u>Service User</u><br><u>Service User Details</u> | Add Routine Restrict                                                                                                    | ive Practice Usage                                                                                |                     |  |
| Restrictive Practice                                   | Service User Details                                                                                                    |                                                                                                   |                     |  |
| Return                                                 | BIS Client ID:<br>First Name:<br>Date of Birth:                                                                               |                                                                                                   | Surname:<br>Gender: |  |
|                                                        | Service Outlet Details                                                                                                    |                                                                                                   |                     |  |
|                                                        | Service Outlet:                                                                                                    | 555555 – Service Outlet Name 1                                                                    |                     |  |
|                                                        | Routine Restrictive Prac                                                                                                    | tice Usage                                                                                        |                     |  |
|                                                        | <ul> <li>Select a previously reported</li> <li>Chemical Restraint Fixed Do</li> <li>Add a new Restrictive Practice</li> </ul> | Restrictive Practice type<br>see - Oxazepam 2 milligrams (mg), 1 per day (Doctor Smith)<br>e type |                     |  |
|                                                        |                                                                                                    |                                                                                                   |                     |  |
|                                                        | Add Routine Restrictive                                                                                                    | Practice Usage - Chemical Restraint Fixed Dose                                                    |                     |  |
|                                                        | Medication:<br>Medication Amount:<br>Frequency:<br>Prescribed by:                                                             | Oxazepam<br>2.00 miligrams (mg)<br>1.00 per day<br>Doctor Smith                                   |                     |  |
|                                                        | Start Date:* 17/11/2014                                                                                                    |                                                                                                   |                     |  |
|                                                        | End Date:* 30/11/2014                                                                                                    |                                                                                                   |                     |  |
|                                                        | Behaviour Posing Risk of Harm 1<br>v                                                                                          | To Self Or Others:                                                                                |                     |  |
|                                                        | Injury:<br>Select from the list below if this                                                                                 | RP usage resulted in injury                                                                       |                     |  |
|                                                        | Add Cancel                                                                                                    |                                                                                                   |                     |  |
|                                                        | Last updated: Monday 24 Novembe<br>Application Version: 2.8.5441                                                              | ar, 2014                                                                                          |                     |  |

Displays the *Routine Restrictive Practice Usage* page with the recorded Restrictive Practice used, see the following example.

| <u>Service User</u><br>Service User Details | Online Data Coll                                                                                           | ection >Service                                        | i <u>ser &gt; Restrictive Practice Summary</u> > Routine Restrictive Practice Usage Practice Usage |   |          |                                                            |           |           |
|---------------------------------------------|----------------------------------------------------------------------------------------------------|--------------------------------------------------------|----------------------------------------------------------------------------------------------------|---|----------|------------------------------------------------------------|-----------|-----------|
| Restrictive Practice<br>Summary             | Service Us                                                                                                 | er Details                                             |                                                                                                    |   |          |                                                            |           |           |
| Return                                      | BIS Client ID:<br>First Name:<br>Date of Birth:                                                            | :                                                      | Surname:<br>Gender:                                                                                |   |          |                                                            |           |           |
|                                             | Service Ou                                                                                                 | tlet Details                                           |                                                                                                    |   |          |                                                            |           |           |
|                                             | Service Outle                                                                                              | t:                                                     | 555555 - Service Outlet Name 1                                                                     |   |          |                                                            |           |           |
|                                             |                                                                                                    |                                                        |                                                                                                    |   |          |                                                            |           |           |
|                                             | Routine Re<br>Reporting Year<br>2014                                                                       | strictive Pr                                           | actice Usage                                                                                       |   |          |                                                            | _         |           |
|                                             | Routine Re<br>Reporting Year<br>2014<br>Reporting Mon                                                      | strictive Pr<br>::*<br>th: <b>-</b>                    | actice Usage                                                                                       |   | _        |                                                            |           |           |
|                                             | Routine Re<br>Reporting Year<br>2014<br>Reporting Mon<br>Nov<br>Add Routine R                              | strictive Pr<br>::*<br>th:*<br>estrictive Pract        | ectice Usage                                                                                       |   |          |                                                            | Include   | deleted i |
| <b>,</b>                                    | Routine Re<br>Reporting Year<br>2014<br>Reporting Mon<br>Nov<br>Add Routine R<br>Start Date                | estrictive Pr<br>th: =<br>estrictive Pract<br>End Date | actice Usage                                                                                       | • | Location | Behaviour<br>Posing Risk<br>or Harm To<br>Self Or<br>Other | Include o | deleted i |
| <b>)</b>                                    | Routine Re<br>Reporting Year<br>2014<br>Reporting Mon<br>Nov<br>Add Routine R<br>Start Date<br>17 Nov 2014 | estrictive Pr<br>th: =<br>End Date<br>30 Nov 2014      | Actice Usage                                                                                       |   | Location | Behaviour<br>Posing Risk<br>or Harm To<br>Self Or<br>Other | Include ( | deleted i |

Tip:

0

To view (or add to) other months / years reporting, change the dropdown values. The screen will automatically refresh, showing any entries which have been made for this combination.

## **11. Housekeeping Tips**

#### Service User Does Not Have Restrictive Practice Approval

Where the Service User does not have a Restrictive Practice approval for the selected Service Outlet at the current date, a warning will display. Restrictive Practice Usage can still be recorded for the Service User.

The processing of the *Form 6-4 Notification of Approval or Consent for the use of restrictive practices* is a priority. If you are continuing to receive this message, please contact the region where the Form 6-4 was sent.

| Service User<br>[·] Service User Service User Details Restrictive Practice Summary Return | Online Data Collection > Service User > Restrictive Practice Summary Restrictive Practice Summary Note: There have been changes to certain fields within th | ne Restrictive Practices entry areas from October 2015. Please ta                                                                                                    | ke the time to review these, which can be found here. |
|-------------------------------------------------------------------------------------------|----------------------------------------------------------------------------------------------------|----------------------------------------------------------------------------------------------------|-------------------------------------------------------|
|                                                                                           | Service User Details                                                                                                    |                                                                                                    |                                                       |
|                                                                                           | BIS Client ID:<br>First Name:<br>Date of Birth:<br>Date of Death:                                                                                           | Surname:<br>Gender:                                                                                                    |                                                       |
|                                                                                           |                                                                                                    | Message from webpage                                                                                                    | ×                                                     |
|                                                                                           | Service Outlet Details Service Outlet: 500338 - RP Provider                                                                                                 | <ul> <li>Note: As of today's date, approval for Restrictive Practice is not<br/>available for this client and service outlet. Please complete a<br/>Notification Of Approval Or Consent To The Use Of Restrictive Practices<br/>for this client and service outlet.</li> </ul> | v                                                     |
|                                                                                           | Monthly Summary - Episodic Restrictive Prace<br>Add Episodic Restrictive Practice Usage<br>No records found                                                 | OK Cancel                                                                                                    |                                                       |

#### Monthly Summary

Once a Restrictive Practice usage has been recorded for a Service User, upon saving the entry, the *Restrictive Practice Summary* page displays a summary table of Restrictive Practice Usage for the current month and the prior six months. On the following example selecting the <u>month/year</u> hyperlink (Nov 2014) the Usage recorded will be displayed with detail of the Restrictive Practice Usage for the selected month.

| Help                                                   |                                                          |                                           |                     |                    |                    |                    |                    |                    |                      |        |
|--------------------------------------------------------|----------------------------------------------------------|-------------------------------------------|---------------------|--------------------|--------------------|--------------------|--------------------|--------------------|----------------------|--------|
| Service User                                           | Online Data Collection > Service User > I                | estrictive Practice Summary               |                     |                    |                    |                    |                    |                    |                      |        |
| [-] <u>Service User</u><br><u>Service User Details</u> | Restrictive Practice Su                                  | mmary                                     |                     |                    |                    |                    |                    |                    |                      |        |
| Summary                                                | Service User Details                                     |                                           |                     |                    |                    |                    |                    |                    |                      |        |
| Return                                                 | BIS Client ID:<br>First Name:<br>Date of Birth:          |                                           | Surname:<br>Gender: |                    |                    |                    |                    |                    |                      |        |
|                                                        | Service Outlet Details                                   |                                           |                     |                    |                    |                    |                    |                    |                      |        |
|                                                        | Service Outlet:                                          | 999999 - Test Service Outlet Placeholder  |                     |                    |                    |                    |                    |                    |                      | -      |
|                                                        |                                                          |                                           |                     |                    |                    |                    |                    |                    |                      |        |
|                                                        | Monthly Summary - Episod                                 | ic Restrictive Practice Usage             |                     |                    |                    |                    |                    |                    |                      |        |
|                                                        | Add Episodic Restrictive Practice Usa                    | ae                                        |                     |                    |                    |                    |                    |                    |                      |        |
|                                                        | Restrictive Practice Type                                | -                                         |                     | <u>May</u><br>2014 | <u>Jun</u><br>2014 | <u>Jul</u><br>2014 | <u>Aug</u><br>2014 | <u>Sep</u><br>2014 | 0ct Nov<br>2014 2014 |        |
|                                                        | Chemical Restraint As Required - Que                     | tiapine 25 milligrams (mg) (Doctor Smith) |                     | 0                  | 0                  | 0                  | 0                  | 0                  | 0 1                  | Expire |
|                                                        |                                                          |                                           |                     |                    |                    |                    |                    |                    |                      |        |
|                                                        | Monthly Summary - Routin                                 | e Restrictive Practice Usage              |                     |                    |                    |                    |                    |                    |                      |        |
|                                                        | Add Routine Restrictive Practice Usa<br>No records found | <u>ge</u>                                 |                     |                    |                    |                    |                    |                    |                      |        |

Title: USER GUIDE – Reporting Restrictive Practice Information Using Online Data Collection Author: Centre of Excellence for Clinical Innovation and Behaviour Support Date: July 2018

#### Expire and Un-Expire a Restrictive Practice Type

On the *Restrictive Practice Summary* page, the summary table of Restrictive Practice Usage for the current month and the prior six months displays each Type recorded for the Service User. The <u>Expire</u> hyperlink enables the Restrictive Practice Type to be expired and no further Usage can be recorded for that Type. Once a Type has been Expired the summary displays an <u>Un-expire</u> hyperlink where the Type can be enabled again by selecting the <u>Un-expire</u> hyperlink.

Expiring Restrictive Practice Types that are not currently being used can be useful to keep the list of previously reported Restricted Practice Types relevant and to minimise the risk of incorrect data entry.

| <u>User Details</u>       | Restrictive Practi                                                                                                    |                                                           |                         |                                                                                                    |                                                   |        |                   |                    |                    |                    |                    |                    |                    |                    |        |
|---------------------------|----------------------------------------------------------------------------------------------------|-----------------------------------------------------------|-------------------------|----------------------------------------------------------------------------------------------------|---------------------------------------------------|--------|-------------------|--------------------|--------------------|--------------------|--------------------|--------------------|--------------------|--------------------|--------|
| ¥                         | Service User Details                                                                                                    |                                                           |                         |                                                                                                    |                                                   |        |                   |                    |                    |                    |                    |                    |                    |                    |        |
|                           | BIS Client ID:<br>First Name:                                                                                                    |                                                           |                         |                                                                                                    |                                                   | Su     | rname:            |                    |                    |                    |                    |                    |                    |                    |        |
|                           | Date of Birth:                                                                                                    |                                                           |                         |                                                                                                    |                                                   | Ge     | nder:             |                    |                    |                    |                    |                    |                    |                    |        |
|                           | Service Outlet Detai                                                                                                    | ls                                                        |                         |                                                                                                    |                                                   |        |                   |                    |                    |                    |                    |                    |                    |                    |        |
|                           | Service Outlet:                                                                                                    |                                                           | 55555                   | 55 – Service Outlet                                                                                                    | Name 1                                            |        |                   |                    |                    |                    |                    |                    |                    |                    |        |
|                           | Monthly Summary -                                                                                                    | Enicod                                                    | dic De                  | etrictive D                                                                                                    | actice Usane                                      |        |                   |                    |                    |                    |                    |                    |                    |                    |        |
|                           | Add Epigodia Destrictiva Dr                                                                                                    |                                                           |                         | Stretive Fi                                                                                                    | actice osage                                      |        |                   |                    |                    |                    |                    |                    |                    |                    |        |
|                           | Restrictive Practice Type                                                                                                    | actice Usa                                                | age                     |                                                                                                    |                                                   |        |                   | <u>Jun</u><br>2014 | <u>Jul</u><br>2014 | <u>Aug</u><br>2014 | <u>Sep</u><br>2014 | <u>Oct</u><br>2014 | <u>Nov</u><br>2014 | <u>Dec</u><br>2014 |        |
|                           | - Chemical Restraint As Requi                                                                                                    | red - Lam                                                 | notrigine               | 1 micrograms (                                                                                                    | µg) (Dr Smith)                                    |        |                   | 0                  | 0                  | 0                  | 0                  | 0                  | 0                  | 1                  | Un-exp |
|                           | Containment                                                                                                    |                                                           |                         |                                                                                                    |                                                   |        |                   | 0                  | 0                  | 0                  | 0                  | 1                  | 1                  | 1                  | Expire |
|                           | Seclusion                                                                                                    |                                                           |                         |                                                                                                    |                                                   |        |                   | 0                  | 0                  | 0                  | 0                  | 0                  | 2                  | 0                  | Expire |
|                           | Add Routine Restrictive Pra                                                                                                    | Routin                                                    | ne Res                  | strictive Pra                                                                                                    | actice Usage                                      |        |                   |                    |                    |                    |                    |                    |                    |                    |        |
|                           | Add Routine Restrictive Pra<br>No records found                                                                                                    | Routin                                                    | ne Res                  | strictive Pra                                                                                                    | actice Usage                                      |        |                   |                    |                    |                    |                    |                    |                    |                    |        |
| ctive Prac                | Add Routine Restrictive Pre<br>No records found                                                                                                    | ser D                                                     | ne Res<br>age<br>Detail | strictive Pra                                                                                                    | actice Usage                                      |        |                   |                    |                    |                    |                    |                    |                    |                    |        |
| ctive Prac<br>aary        | Add Routine Restrictive Pra<br>No records found                                                                                                    | ser D                                                     | ne Res<br>age<br>Petai  | strictive Pro                                                                                                    | actice Usage                                      |        |                   |                    |                    |                    |                    |                    |                    |                    |        |
| <u>ctive Prac</u><br>aary | Add Routine Restrictive Pre<br>No records found                                                                                                    | ser D                                                     | etai                    | strictive Pro                                                                                                    | actice Usage                                      | s      | urname:           |                    |                    |                    |                    |                    |                    |                    |        |
| tive Prac                 | Add Routine Restrictive Pre<br>No records found                                                                                                    | ser D                                                     | etai                    | strictive Pra                                                                                                    | actice Usage                                      | s      | urname:<br>ender: |                    |                    |                    |                    |                    |                    |                    |        |
| <u>e Prac</u><br>(        | Add Routine Restrictive Pre<br>No records found<br>Ctice<br>BIS Client<br>ID:<br>First<br>Name:<br>Date of<br>Birth:<br>Service O                                                                                                    | ser D                                                     | Deta                    | ils<br>ails                                                                                                    | actice Usage                                      | S      | urname:<br>ender: |                    |                    |                    |                    |                    |                    |                    |        |
| tive Prac                 | Add Routine Restrictive Prevention of the second second second second second second second second second service of the service of the servic | ser D                                                     | Detail                  | ils<br>ails<br>555555 – Serv                                                                                                    | ice Outlet Name 1                                 | s      | urname:<br>ender: |                    |                    |                    |                    |                    |                    |                    |        |
| ctive Prac                | Add Routine Restrictive Pra<br>No records found<br>Ctice<br>BIS Client<br>ID:<br>First<br>Name:<br>Date of<br>Birth:<br>Service O<br>Service Out                                                                                                    | ser D<br>utlet                                            | Detail                  | ails<br>555555 – Serv                                                                                                    | ice Outlet Name 1                                 | S      | urname:<br>ender: |                    |                    |                    |                    |                    |                    |                    |        |
| ctive Prac                | Add Routine Restrictive Pra<br>No records found<br>Ctice<br>Service U:<br>BIS Client<br>ID:<br>First<br>Name:<br>Date of<br>Birth:<br>Service O<br>Service Out<br>Episedic F<br>• Select a pr<br>• Contain<br>• Seclusio                                                                                                    | ser D<br>ser D<br>ett:<br>sestri<br>revious<br>ment<br>on | Detail                  | ails<br>555555 - Serv<br>e Practic                                                                                                    | ice Outlet Name 1                                 | S<br>G | urname:<br>ender: |                    |                    |                    |                    |                    |                    |                    |        |
| ctive Prac                | Add Routine Restrictive Pra<br>No records found<br>Ctice Service Us<br>BIS Client<br>ID:<br>First<br>Name:<br>Date of<br>Birth:<br>Service Out<br>Episedic F<br>• Select a pr<br>• Contain<br>• Seclusio<br>• Add a new                                                                                                    | ser D<br>utlet<br>evious<br>ment<br>n<br>Restric          | Detail<br>ictive        | strictive Provide Strictive Provide Strictive Provide Strictive Provide Strict Strict Stringenet Strict Stringenet Strict Stringenet Strict Stringene | ice Outlet Name 1<br>CE USage<br>trictive Practic | S<br>G | urname:<br>ender: |                    |                    |                    |                    |                    |                    |                    |        |

The Restrictive Practice Type Chemical Restraint as Required displays in the following example as being expired with an <u>Un-expire</u> hyperlink. When adding Episodic Restrictive Practice Usage Chemical Restraint As Required is not listed as a previously reported Restrictive Practice Type.

Title: USER GUIDE – Reporting Restrictive Practice Information Using Online Data Collection Author: Centre of Excellence for Clinical Innovation and Behaviour Support Date: July 2018

#### **Delete Restrictive Practice Usage**

A Delete hyperlink displays on each Restrictive Practice Usage record. Selecting the Delete hyperlink will display a dialog box confirming the deletion. Selecting OK will delete the Usage record. Select the checkbox 'Include deleted items' to display Usage records with a Deleted status.

| rvice User                           | <u>Online Data Collection</u> > <u>Service User</u> > <u>Restrictive Practice Summary</u> > Episodic Restrictive Practice Usage |                     |                                          |                     |          |                                                            |         |               |  |  |  |
|--------------------------------------|----------------------------------------------------------------------------------------------------|---------------------|------------------------------------------|---------------------|----------|------------------------------------------------------------|---------|---------------|--|--|--|
| Service User<br>Service User Details | Episodic Re                                                                                                    | strictive P         | ractice Usage                            |                     |          |                                                            |         |               |  |  |  |
| Summary                              | Service User [                                                                                                    | Details             |                                          |                     |          |                                                            |         |               |  |  |  |
| Return                               | BIS Client ID:<br>First Name:<br>Date of Birth:                                                                                 |                     |                                          | Surname:<br>Gender: |          |                                                            |         |               |  |  |  |
|                                      | Service Outle                                                                                                    | t Details           |                                          |                     |          |                                                            |         |               |  |  |  |
|                                      | Service Outlet:                                                                                                    |                     | 999999 - Test Service Outlet Placeholder |                     | $\sim$   |                                                            |         |               |  |  |  |
|                                      |                                                                                                    | rictivo Bract       |                                          |                     |          |                                                            |         |               |  |  |  |
|                                      | Episodic Rest                                                                                                    | neuve Place         | ice osage                                |                     |          |                                                            |         |               |  |  |  |
|                                      | Reporting Year:*<br>2014<br>Reporting Month:*                                                                                   |                     | •<br>•                                   |                     |          |                                                            |         |               |  |  |  |
|                                      | Episodic Rest<br>Reporting Year:*<br>2014<br>Reporting Month:*<br>Nov<br>Add Episodic Restr                                     | ictive Practice Us  | ▼<br>■<br>age                            |                     |          |                                                            | Include | deleted items |  |  |  |
|                                      | Episodic Kest Reporting Year:* 2014 Reporting Month:* Nov Add Episodic Restr Start                                              | rictive Practice Us | Restrictive                              | Practice Used       | Location | Behaviour<br>Posing Risk<br>or Harm To<br>Self Or<br>Other | Include | deleted items |  |  |  |

Deleted Usage records are not included in the reporting for the Service User or in the tallies displayed on the *Restrictive Practice Summary* page.

#### Tip:

 Where you can expire a Restrictive Practice Type, (to then un-expire it as required later on), instances of use can only be deleted. Once deleted, they cannot be restored (un-deleted) and if the entry is required, it must be re-entered.

#### Authorisation

Once the data entry of the Restrictive Practice Usage information has occurred for a Service User and Service Outlet, this information is to be "authorised". The authorisation step indicates that Restrictive Practice Usage submission is complete for Service Outlet, Service User and reporting month.

### 12. Reports

The following reports are available within ODC:

#### **Restrictive Practice Monthly Checklist**

The monthly reporting checklist provides an overview of the reporting status for each Service Outlet. The summary will indicate:

- Service Outlets with nothing more to do i.e. no reporting is expected, or alternatively reporting has been finalised for each Service User associated with the Service Outlet.
- Service Outlets that have Service Users that have not yet been authorised. The system will prompt the user to authorise the Restrictive Practice Usage information.
- Service Outlets that have Service Users that were expected to report, but have not yet recorded any instances of use. The system will prompt the user to enter the Restrictive Practice Usage information.

#### **Client Record of Restrictive Practice Usage Report**

For evidence of reporting Restrictive Practice Usage, this report will allow a Service Provider to generate and export a PDF report showing Restrictive Practice Usage information for:

- For one, many or all Service Outlets
- For one, many or all Clients
- For one, many or all Restrictive Practice Types
- For a specified date range

#### **Restrictive Practice Usage Report**

Service Providers are able to generate and extract data on Restrictive Practice Usage to utilise for their own reporting requirements.

#### **Compliance Report**

The Restrictive Practice Compliance Report is provided to allow Service Providers the ability to monitor their own compliance around the reporting and recording of usage of restrictive practices. (refer to USER GUIDE – Compliance Report for more information)

#### **Bulk Import**

Organisations with a large number of clients may use the Bulk Import functionality to assist in the data entry of Restrictive Practice Usage information. This bulk import will be used to record the Restrictive Practice usage details for one or more Service Users and Service Outlets in ODC.